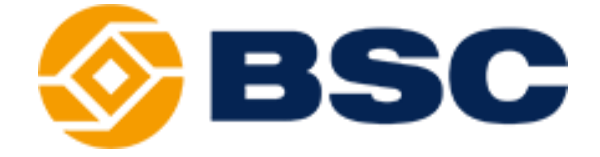

# **CÂM NANG** THỊ TRƯỜNG GIAO DỊCH PHÁI SINH HỢP ĐỒNG TƯƠNG LAI TẠI VIỆT NAM

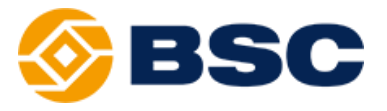

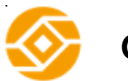

Giới thiệu sản phẩm

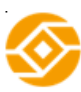

Hướng dẫn khách hàng

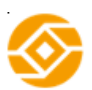

Hướng dẫn sử dụng BSC Trading Web

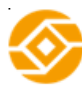

Hướng dẫn đọc báo cáo

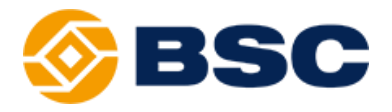

# Giới thiệu sản phẩm

|         |                           | Trang |
|---------|---------------------------|-------|
| $\succ$ | Hợp đồng tương lai        |       |
| ≻       | Hợp đồng tương lai chỉ số |       |
| ≻       | Minh họa                  |       |

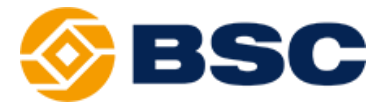

## > HỢP ĐỒNG TƯƠNG LAI (HĐTL)

HĐTL là gì? Hợp đồng tương lai (futures contract) là một thỏa thuận mua bán hàng hóa trong hiện tại và được giao hàng vào một ngày xác định trong tương lai.

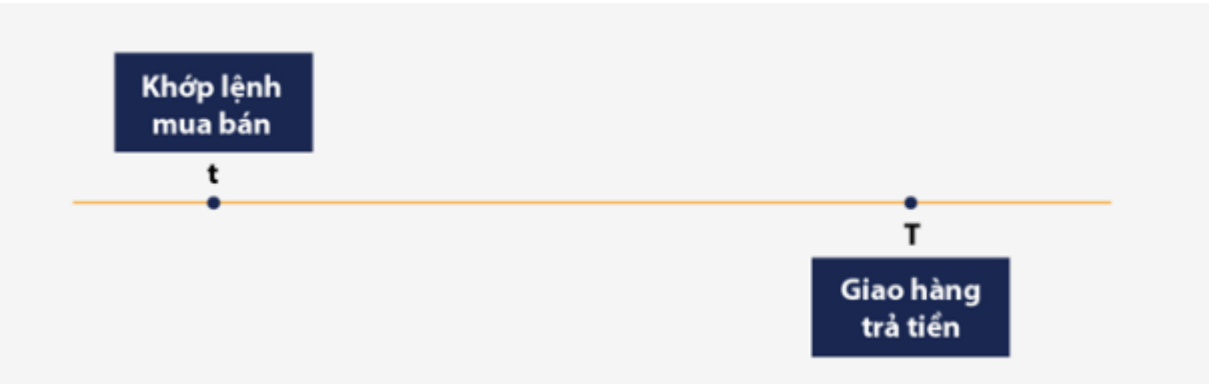

- Tài sản cơ sở: có thể là bất cứ thứ gì, thông thường chủ yếu là hàng hóa (commodities) và công cụ tài chính (financial instruments):
  - Cổ phiếu, chỉ số cổ phiếu
  - Trái phiếu và các công cụ lãi suất trên thị trường tiền tệ
  - Ngoại tệ

. . . . . . . . . .

• Hàng hóa nông nghiệp, kim loại, năng lượng,

#### Các điều khoản của Hợp đồng

HĐTL chỉ được giao dịch trên Sở Giao dịch phái sinh, không giao dịch trên thị trường OTC. Sở Giao dịch phái sinh quy định và chuẩn hóa các điều khoản của một hợp đồng, bao gồm:

- Loại tài sản cơ sở
- Quy mô hợp đồng (hệ số nhân)
- Thời điểm đáo hạn
- Nguyên tắc giao dịch
- Phương thức thanh toán

## Cơ chế giao dịch HĐTL:

**Giao dịch khớp lệnh** Các lệnh mua, bán cùng một loại hợp đồng tương lai được đưa vào khớp lệnh theo phương thức đấu giá liên tục, định kỳ hoặc thỏa thuận (như ở thị trường cơ sở). Khi khớp lệnh giá mua/bán và khối lượng hàng được xác định. Vì việc giao hàng và trả tiền sẽ được thực hiện trong tương lai và giao dịch chỉ là cam kết sẽ mua/bán nên người mua không cần chuẩn bị sẵn tiền và người bán không cần phải có hàng trước khi giao dịch.

**Ký quỹ** Để đảm bảo rằng khi đến thời điểm thanh toán nghĩa vụ hợp đồng được thực hiện, người bán giao hàng và người mua trả tiền, cả hai bên cùng phải ký quỹ trước khi giao dịch.

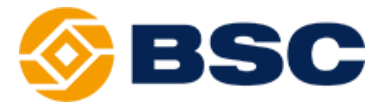

Số tiền ký quỹ được chuyển trước vào tài khoản ký quỹ tại Thành viên bù trừ của Trung tâm thanh toán và bù trừ (CCP). Yêu cầu ký quỹ tối thiểu trước khi giao dịch được gọi là Ký quỹ ban đầu, và được tính bằng % của giá trị sẽ giao dịch.

**Giao hàng** Giao hàng được thực hiện trong tương lai, ngay sau khi hợp đồng đáo hạn. Có 2 phương thức giao hàng là chuyển giao bằng tiền hoặc chuyển giao vật chất.

- Đối với hình thức chuyển giao bằng tiền: người bán và người mua sẽ thanh toán cho nhau khoản chênh lệch giữa giá hợp đồng và giá thanh toán cuối cùng của hợp đồng. Giá thanh toán cuối cùng thường được xác định bằng giá trên thị trường giao ngay vào ngày đáo hạn hợp đồng.
- Đối với hình thức chuyển giao vật chất: người bán sẽ giao hàng hóa cơ sở, người mua giao tiền.

#### Cấu trúc thị trường

*Sở Giao dịch chứng khoán* cung cấp hệ thống giao dịch khớp lệnh và đề ra các điều khoản của HĐTL.

*Trung tâm thanh toán và bù trừ (CCP)* quản lý vị thế giao dịch, nhận và quản lý ký quỹ từ *Thành viên bù trừ* và đảm bảo các bên giao dịch thực hiện nghĩa vụ thanh toán. *Ngân hàng Thanh toán* thực hiện chức năng nhận và thanh toán tiền cho các giao dịch trên thị trường phái sinh theo yêu cầu của CCP.

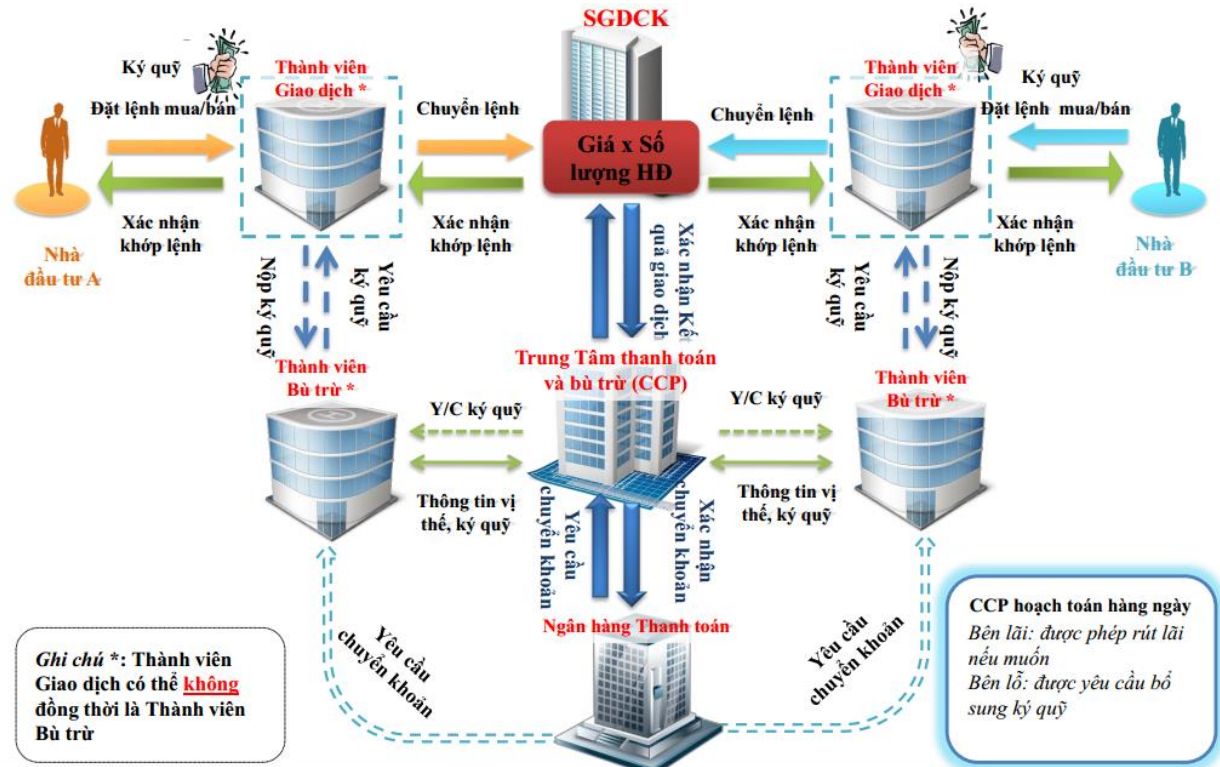

*Thành viên giao dịch* nhận lệnh từ người mua/bán, sau đó chuyển lệnh vào Sở Giao dịch và thông báo kết quả giao dịch cho các Nhà đầu tư.

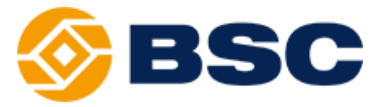

Thành viên bù trừ nhận ký quỹ từ người mua/bán, sau đó ký quỹ sẽ được chuyển cho Trung tâm thanh toán và bù trừ (CCP).

Nhà đầu tư đặt lệnh giao dịch tại Thành viên giao dịch và nộp ký quỹ tại Thành viên bù trừ. Thông thường các Công ty chứng khoán sẽ vừa là Thành viên giao dịch vừa là Thành viên bù trừ.

#### Định giá HĐTL

Giá giao dịch của HĐTL được xác định bởi cung cầu của thị trường tạo ra bởi việc đặt lệnh của người mua và người bán. Lệnh được khớp thông qua đấu giá liên tục trên Sở Giao dịch.

Tuy nhiên, cần lưu ý không nên đặt giá quá xa so với giá trị hợp lý của hợp đồng, vì giá giao dịch thường được kéo về giá trị hợp lý.

Giá HĐTL được xác định theo nguyên tắc cân bằng chi phí, trong đó giá HĐTL sẽ bằng giá giao ngay cộng thêm chi phí nắm giữ từ hiện tại tới thời điểm trong tương lai.

Giá HĐTL= Giá giao ngay+ Chi phí nắm giữ

Cụ thể, tại thời điểm t, người bán nếu giao hàng ngay thì sẽ được giá S<sub>t</sub> (Giá giao ngay). Nếu người bán giữ hàng đến thời điểm T trong tương lai để giao hàng cho người mua thì phải chịu thêm chi phí giữ hàng C từ thời điểm t đến thời điểm T (Chi phí nắm giữ). Do đó, người bán nên ký hợp đồng giao hàng xung quanh giá trị hợp lý F<sub>t</sub> như sau:  $F_t = S_t + C(t, T)$ .

## > HỢP ĐỒNG TƯƠNG LAI CHỈ SỐ CỔ PHIẾU

Là loại hợp đồng tương lai có tài sản/công cụ cơ sở là một chỉ số cổ phiếu. Tương tự như các loại hợp đồng tương lai khác, hợp đồng tương lai chỉ số cổ phiếu là công cụ được giao dịch trên một Sở giao dịch tập trung với những điều khoản chuẩn hóa.

Tên công cụSàn giao dịchHợp đồng tương lai chỉ số S&P 500Sở GD hàng hóa Chicago - CME (Mỹ)Hợp đồng tương lai chỉ số DAXSở GD CKPS Eurex (Đức)Hợp đồng tương lai chỉ số Nikkei 225Sở GD CKPS Osaka - OSE (Nhật Bản)Hợp đồng tương lai chỉ số KOSPI 200Sở GDCK Hàn Quốc - KRXHợp đồng tương lai chỉ số ASX SPI 200Sở GDCK Úc - ASXHợp đồng tương lai chỉ số VN30Sở GDCK Hà Nội - HNX

Một số hợp đồng tương lai chỉ số cổ phiếu trên thế giới

Ví dụ HĐTL chỉ số VN30:

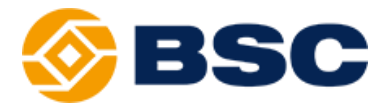

| Hợp đồng tương lai chỉ số VN30 |                  |  |
|--------------------------------|------------------|--|
| Tài sản cơ sở                  | Chỉ số VN30      |  |
| Giá niêm yết                   | 900 điểm chỉ số  |  |
| Bước giá                       | 0.1 điểm chỉ số  |  |
| Hệ số nhân hợp đồng            | 100.000 đồng     |  |
| Tháng đáo hạn                  | Tháng 7 năm 2018 |  |
| Phương thức thanh toán         | Bằng tiền        |  |

- Hệ số nhân hợp đồng là giá trị tương ứng với 1 điểm của chỉ số.
- Quy mô hợp đồng là giá trị của hợp đồng được tính bằng (Điểm chỉ số cơ sở x Hệ số nhân hợp đồng).
- Định giá xác định theo nguyên lý cân bằng chi phí.

Giá tương lai = Giá cơ sở + (Lâi vay – Cổ tức) 
$$F = Se^{(r-d)T}$$

T: thời gian nắm giữ đến đáo hạn

## Đáo hạn Hợp đồng

r:

Sở Giao dịch HNX quy định các tháng đáo hạn của hợp đồng chỉ số là tháng gần nhất, tháng kế tiếp và tháng cuối 2 quý kế tiếp. Ngày đáo hạn là ngày thứ Năm lần thứ ba của tháng đáo hạn.

## Phương thức thanh toán bằng tiền

Vào ngày đáo hạn của hợp đồng, nếu vị thế vẫn còn mở, người bán sẽ nhận được một chuỗi thanh toán hàng ngày bằng tiền với tổng giá trị bằng chênh lệch giữa giá hợp đồng và giá thanh toán cuối cùng.

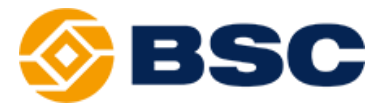

Giá thanh toán cuối cùng do Trung tâm thanh toán và bù trừ quy định, thông thường sẽ được xác định từ giá chỉ số cơ sở trong ngày giao dịch cuối cùng. Sau ngày giao dịch cuối cùng, HĐTL tương ứng sẽ bị hủy niêm yết. Các vị thế của hợp đồng này trên tài khoản nhà đầu tư sẽ không còn.

#### > MINH HỌA

#### ✤ Hợp đồng tương lai chỉ số VN30

| HĐTL Chỉ số VN30 |
|------------------|
| VN30F1808        |
| HNX              |
| Chỉ số VN30      |
| 950 điểm chỉ số  |
| 0.1 điểm chỉ số  |
| 100.000 đồng     |
| Tháng 8 năm 2018 |
| Bằng tiền        |
|                  |

#### ✤ Giao dịch

| Sở giao dịch phái sinh | HNX                              |
|------------------------|----------------------------------|
| Sản phẩm               | VN30 Futures tháng 8             |
| Mở vị thế bán          | Bán 10 hợp đồng tháng 8, giá 950 |
| Đóng vị thế            | Mua 10 hợp đồng tháng 8, giá 930 |

#### ✤ Vị thế

| Ban đầu               | 0                            |
|-----------------------|------------------------------|
| Bán 10 HĐ tháng 7     | - 10 hợp đồng (vị thế short) |
| Mua lại 10 HĐ tháng 7 | +10 hợp đồng (đóng vị thế)   |
| Vị thế sau cùng       | 0                            |

#### Tài khoản ký quỹ

| Tỷ lệ ký quỹ ban đầu               | 14%                                           |
|------------------------------------|-----------------------------------------------|
| Số tiền ký quỹ ban đầu             | 133,000,000 đồng                              |
| Chênh lệch (giá bán – giá mua)     | (950 - 930) = 20 (điểm chỉ số)                |
| Hệ số nhân hợp đồng                | 100,000 đồng                                  |
| Lợi nhuận cho mua bán 1 HĐ         | 20*100,000 = 2,000,000 (đồng/hợp đồng)        |
| Lợi nhuận cho mua bán 10 HĐ        | 10*2,000,000 = 20,000,000 (đồng)              |
| Tổng tiền cuối cùng trên tài khoản | 133,000,000 + 20,000,000 = 153,000,000 (đồng) |

Tỷ suất lợi nhuận (TSLN)

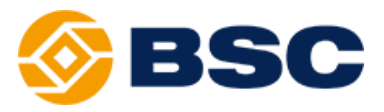

| TSLN của tài khoản ký quỹ | 20,000,000/133,000,000 = 15% |
|---------------------------|------------------------------|
| TSLN của chỉ số           | 20/950 = 2.1%                |
| Hệ số đòn bẩy             | 15%/2.1% = 7.1 (lần)         |

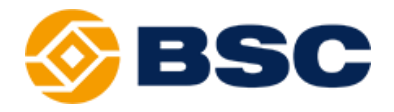

# Hướng dẫn khách hàng

|   |                                        | Trang |
|---|----------------------------------------|-------|
| ≻ | Mẫu hợp đồng tương lai chỉ số VN30     |       |
| ≻ | Quy định giao dịch                     |       |
| ≻ | Các loại lệnh giao dịch                |       |
| ≻ | Mở tài khoản tại BSC                   |       |
| ≻ | Nộp/rút tiền trên tài khoản phái sinh  |       |
| ≻ | Nộp/rút tiền trên tài khoản ký quỹ CCP |       |
| ≻ | Giao dịch                              |       |
| ≻ | Quản lý tỷ lệ ký quỹ tài khoản         |       |
|   |                                        |       |

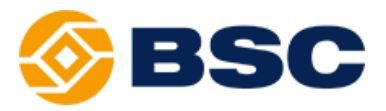

## > MÃU HỢP ĐỒNG TƯƠNG LAI CHỈ SỐ VN30

| TT | Điều khoản                                                                 | Mô tả                                                                                                    |
|----|----------------------------------------------------------------------------|----------------------------------------------------------------------------------------------------|
| 1  | Tên hợp đồng Hợp đồng tương lai trên chỉ số VN30                           |                                                                                                    |
| 2  | Mã hợp đồng                                                                | <ul> <li>Theo quy ước xác định mã giao dịch của HNX, hiện tại</li> <li>là VN30FYYMM. Trong đó:</li> <li>✓ VN30: Tài sản cơ sở là chỉ số VN30;</li> <li>✓ F: Hợp đồng tương lai;</li> <li>✓ YY: Hai số cuối cùng của năm đáo hạn hợp đồng;</li> <li>✓ MM: Tháng đáo hạn hợp đồng.</li> </ul> |
| 3  | Tài sản cơ sở                                                              | Chỉ số VN30                                                                                                    |
| 4  | Quy mô hợp đồng                                                            | 100.000 đồng × điểm chỉ số VN30                                                                                                    |
| 5  | Hệ số nhân hợp đồng 100.000 đồng                                           |                                                                                                    |
| 6  | Tháng đáo hạn                                                              | Tháng hiện tại, tháng kế tiếp, hai tháng cuối 02 quý tiếp<br>theo.<br>Ví dụ: tháng hiện tại là tháng 4. Các tháng đáo hạn là<br>tháng 4, tháng 5, tháng 6 và tháng 9                                                                                                    |
| 7  | Giá thanh toán cuối ngày của ngày giao dịch liền trư<br>hoặc giá lý thuyết |                                                                                                    |
| 8  | Bước giá /Đơn vị yết giá                                                   | 0,1 điểm chỉ số                                                                                                    |
| 9  | Ngày niêm yết                                                              | 10/8/2017                                                                                                    |
| 10 | Ngày giao dịch cuối cùng                                                   | Ngày Thứ Năm lần thứ ba trong tháng đáo hạn, trường<br>hợp trùng ngày nghỉ sẽ được điều chỉnh lên ngày giao<br>dịch liền trước đó                                                                                                    |
| 11 | Ngày thanh toán cuối cùng                                                  | Ngày làm việc liền sau ngày giao dịch cuối cùng                                                                                                    |
| 12 | Phương thức thanh toán                                                     | Thanh toán bằng tiền                                                                                                    |
| 13 | Phương pháp xác định giá<br>thanh toán hàng ngày                           | Theo quy định của Trung tâm lưu ký chứng khoán                                                                                                    |
| 14 | Phương pháp xác định giá<br>thanh toán cuối cùng                           | Là giá trị chỉ số cơ sở đóng cửa tại ngày giao dịch cuối<br>cùng của HĐTL.                                                                                                    |
| 15 | Mức ký quỹ                                                                 | Theo quy định của Trung tâm lưu ký chứng khoán                                                                                                    |

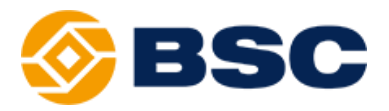

## ➢ QUY ĐỊNH GIAO DỊCH

| TT | Điều khoản            | Mô tả                                                                                                    |                                                                                   |
|----|-----------------------|----------------------------------------------------------------------------------------------------|-----------------------------------------------------------------------------------|
| 1  | Thời gian giao dịch   | <ul> <li>Khớp lệnh định kỳ mở cửa:</li> <li>Khớp lệnh liên tục phiên sáng:</li> <li>Khớp lệnh liên tục phiên chiều:</li> <li>Khớp lệnh định kỳ đóng cửa:</li> <li>Thỏa thuận:</li> </ul> | 08:45 - 09:00<br>09:00 - 11:30<br>13:00 - 14:30<br>14:30 - 14:45<br>08:45 - 14:45 |
| 2  | Biên độ dao động giá  | +/- 7%                                                                                                    |                                                                                   |
| 3  | Giới hạn lệnh         | 500 hợp đồng/lệnh                                                                                                    |                                                                                   |
| 4  | Giới hạn vị thế       | <ul> <li>Theo quy định của TTLKCK, hiện</li> <li>✓ Cá nhân 5,000 Hợp đồng</li> <li>✓ Tổ chức 10,000 Hợp đồng</li> </ul>                                                                  | tại:                                                                              |
| 5  | Phương thức giao dịch | h Khớp lệnh và thỏa thuận                                                                                                    |                                                                                   |
| 6  | Đơn vị giao dịch      | 01 hợp đồng                                                                                                    |                                                                                   |

## ➢ CÁC LOẠI LỆNH GIAO DỊCH

| TT | Loại lệnh             | Mô tả                                                                                                    |
|----|-----------------------|----------------------------------------------------------------------------------------------------|
| 1  | Lệnh giới hạn<br>(LO) | <ul> <li>Lệnh giới hạn (Limit Order) là lệnh mua hoặc bán hợp đồng tương lai tại một mức giá xác định hoặc tốt hơn.</li> <li>Mức giá tốt hơn là mức giá cao hơn mức giá xác định đối với lệnh bán và mức giá thấp hơn mức giá xác định đối với lệnh mua.</li> <li>Lệnh có hiệu lực kể từ khi nhập vào hệ thống giao dịch cho đến khi kết thúc ngày giao dịch hoặc cho đến khi lệnh bị hủy bỏ</li> </ul>                                                                                                    |
| 2  | Lệnh thị<br>trường    | <ul> <li>Lệnh thị trường: Là lệnh mua hợp đồng tương lai tại mức giá bán thấp nhất hoặc lệnh bán hợp đồng tương lai tại mức giá mua cao nhất hiện có trên thị trường.</li> <li>Lệnh thị trường chỉ được nhập vào hệ thống giao dịch trong phiên khớp lệnh liên tục.</li> <li>Lệnh thị trường sẽ bị hủy trên hệ thống giao dịch ngay sau khi nhập nếu không có lệnh đối ứng.</li> <li>Các lệnh thị trường được sử dụng hiện tại:</li> <li>✓ Lệnh thị trường giới hạn (MTL): là lệnh thị trường nếu không được chuyển thành lệnh LO.</li> <li>✓ Lệnh thị trường khớp toàn bộ hoặc hủy (MOK) là lệnh thị trường nếu không được thực hiện toàn bộ hoặc hủy trên hệ thống giao dịch ngay sau khi nhập nếu không được thực hiện toàn bộ hoặc hủy (MOK) là lệnh thị trường nếu không được thực hiện toàn bộ hoặc hủy trên hệ thống giao dịch ngay sau khi nhập.</li> </ul> |

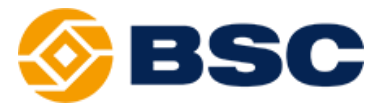

|   |          | ✓ Lệnh thị trường khớp và hủy (MAK) là lệnh thị trường có thể   |
|---|----------|-----------------------------------------------------------------|
|   |          | thực hiện toàn bộ hoặc một phần, phần còn lại của lệnh sẽ bị    |
|   |          | hủy ngay sau khi khớp lệnh.                                     |
|   |          | - Lệnh giao dịch tại mức giá mở cửa (At The Opening): Là lệnh   |
|   | Lệnh ATO | đặt mua hoặc đặt bán hợp đồng tương lai tại mức giá mở cửa.     |
|   |          | - Lệnh ATO được ưu tiên trước lệnh giới hạn trong khi phân bổ   |
| 2 |          | lệnh khớp.                                                      |
| 3 |          | - Lệnh ATO chỉ được nhập vào hệ thống trong phiên khớp lệnh     |
|   |          | định kỳ mở cửa. Sau thời điểm khớp lệnh của phiên, lệnh không   |
|   |          | được thực hiện hoặc phần còn lại của lệnh không được thực hiện  |
|   |          | hết sẽ tự động bị hủy.                                          |
|   | Lệnh ATC | - Lệnh giao dịch tại mức giá đóng cửa (At The Closing): Là lệnh |
|   |          | đặt mua hoặc đặt bán hợp đồng tương lai tại mức giá đóng cửa.   |
|   |          | - Lệnh ATC được ưu tiên trước lệnh giới hạn trong khi phân bổ   |
| 1 |          | lệnh khớp.                                                      |
| 4 |          | - Lệnh ATC chỉ được nhập vào hệ thống trong phiên khớp lệnh     |
|   |          | định kỳ đóng cửa. Sau thời điểm khớp lệnh của phiên, lệnh không |
|   |          | được thực hiện hoặc phần còn lại của lệnh không được thực hiện  |
|   |          | hết sẽ tự động bị hủy.                                          |

## MỞ TÀI KHOẢN TẠI BSC

| Quy định mở tài khoản Hồ                                                                                                    | sơ mở tài khoản                                                                                                    |
|----------------------------------------------------------------------------------------------------|----------------------------------------------------------------------------------------------------|
| <ul> <li>Khách hàng phải có tài khoản chứng khoán cơ sở tại BSC trước khi đăng ký mở tài khoản phái sinh.</li> <li>Độ tuổi quy định đối với khách hàng cá nhân trong nước là 18 tuổi trở lên.</li> <li>Việc mở tài khoản phái sinh được thực hiện trực tiếp tại: <ul> <li>✓ Trụ sở chính: Tầng 10, 11, Tháp BIDV 35 Hàng Vôi, Hoàn Kiếm, Hà Nội.</li> <li>✓ Chi nhánh: Lầu 9, 146 Nguyễn Công Trứ, quận 1, TP. Hồ Chí Minh</li> <li>Thời gian kích hoạt tài khoản phái sinh là 1 ngày làm việc kể từ khi BSC tiếp nhận hợp đồng mở tài khoản từ khách hàng.</li> </ul> </li> </ul> | <ul> <li>kách hàng cá nhân trong nước cần cung p:</li> <li>✓ Chứng minh nhân dân; hoặc</li> <li>✓ Thẻ căn cước</li> <li>ứ hàch hàng tổ chức trong nước cần cung p</li> <li>✓ Giấy chứng nhận đăng ký kinh doanh, Giấy phép hoạt động, Quyết định thành lập hoặc các giấy tờ khác có giá trị tương đương;</li> <li>✓ Chứng minh nhân dân hoặc Hộ chiếu của người Đại diện pháp luật;</li> <li>✓ Chứng minh nhân dân hoặc Hộ chiếu của Người được ủy quyền (nếu có).</li> <li>ản sao các giấy tờ pháp lý được sao y công ứng với thời gian không quá 1 năm.</li> </ul> |

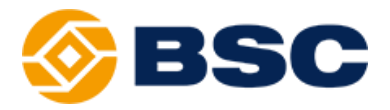

## ➢ NỘP/RÚT TIỀN TRÊN TÀI KHOẢN PHÁI SINH

### ♦ Nộp tiền:

- Cách 1: Nộp tiền vào tài khoản ngân hàng của BSC:

|               | Miền Bắc                                                                      | Miền Nam                  |  |  |  |  |  |
|---------------|-------------------------------------------------------------------------------|---------------------------|--|--|--|--|--|
| Chủ tài khoản | Công ty Cổ phần Chứng                                                         | khoán Ngân hàng Đầu tư và |  |  |  |  |  |
|               | Phát triển Việt Nam                                                           |                           |  |  |  |  |  |
| Số tài khoản  | 1231 0000 163777                                                              | 1191 0000 051400          |  |  |  |  |  |
| Tại           | BIDV Quang Trung                                                              | BIDV Nam Kỳ Khởi Nghĩa    |  |  |  |  |  |
| Nôi dung      | Nộp tiền vào TKCK Phái sinh <số khoản="" tài=""> của <tên< td=""></tên<></số> |                           |  |  |  |  |  |
| nội dùng      | khách hàng>                                                                   |                           |  |  |  |  |  |

<u>- Cách 2</u>: Chuyển tiền từ tài khoản giao dịch chứng khoán cơ sở sang tài khoản phái sinh trên các kênh giao dịch của BSC.

◆ Rút tiền: Chuyển tiền từ tài khoản chứng khoán phái sinh sang tài khoản chứng khoán cơ sở hoặc tài khoản ngân hàng thụ hưởng do khách hàng đăng ký trước với BSC trên các kênh giao dịch của BSC.

## ➢ NỘP/RÚT TIỀN TRÊN TÀI KHOẢN KÝ QUỸ CCP

#### Nôp ký quỹ:

- Khách hàng thực hiện nộp ký quỹ từ số dư tiền đang có trên tài khoản phái sinh (sau khi trừ nghĩa vụ cần thanh toán) trên các kênh giao dịch của BSC;

 Sau khi thực hiện giao dịch nộp ký quỹ thành công, khách hàng được đặt lệnh mở vị thế trên giá trị ký quỹ hiện có tính theo Tỷ lệ sử dụng ký quỹ nhất định do BSC quy định tại từng thời kỳ (theo yêu cầu quản lý rủi ro của BSC);

#### Rút ký quỹ:

- Khi giá trị ký quỹ lớn hơn giá trị ký quỹ yêu cầu, khách hàng được phép rút tiền ký quỹ về tài khoản phái sinh để sử dụng trên các kênh giao dịch của BSC;

- Tài khoản sau khi rút tiền cần đảm bảo Tỷ lệ sử dụng ký quỹ nhất định do BSC quy định tại từng thời kỳ (theo yêu cầu quản lý rủi ro của BSC).

#### Thời gian giao dịch ký quỹ:

- Nộp ký quỹ: Trước 16h25 ngày làm việc;
- Rút ký quỹ: Trước 15h55 ngày làm việc;
- Biểu phí nộp/rút ký quỹ: 5.500 đồng/món (theo biểu phí của Ngân hàng thanh toán cho Chứng khoán phái sinh).

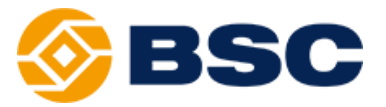

### ➢ GIAO DỊCH

| Kênh giao dịch                                                                                                    | Đặt lệnh                                                                                                    |
|----------------------------------------------------------------------------------------------------|----------------------------------------------------------------------------------------------------|
| <ul> <li>Khách hàng có thể chọn kênh giao dịch:</li> <li>✓ Tại quầy giao dịch tại Hà Nội: Tầng<br/>10, Tháp BIDV, 35 Hàng Vôi, Hoàn<br/>Kiếm, Hà Nội và tại Hồ Chí Minh: Lầu<br/>9, 146 Nguyễn Công Trứ, Quận 1, TP.<br/>HCM</li> <li>✓ Tổng đài đặt lệnh tại Hà Nội: (024)<br/>3 926 4660 và tại Hồ Chí Minh: (028)<br/>3 821 8889;</li> <li>✓ Trực tuyến trên hệ thống BSC<br/>Trading Web.</li> </ul> | <ul> <li>Khách hàng có thể thực hiện đặt lệnh trên các kênh giao dịch của BSC;</li> <li>Ngoài ra khách hàng có thể xem hướng dẫn truy cập, đặt lệnh và các loại lệnh ở phần "Hướng dẫn sử dụng BSC Trading Web"</li> <li>Nhận kết quả giao dịch</li> <li>Ngay khi thực hiện thành công, thông tin lệnh đặt và chi tiết khớp lệnh sẽ được cập nhật và khách hàng có thể theo dõi trực tuyến ở trên hệ thống BSC Trading Web.</li> </ul> |

## > QUẢN LÝ TỶ LỆ KÝ QUỹ TÀI KHOẢN

#### ♦ Tỷ lệ sử dụng ký quỹ:

Tỷ lệ sử dụng ký quỹ

Giá trị ký quỹ yêu cầu Giá trị ký quỹ hợp lệ

\*Trong đó:

- Giá trị ký quỹ hợp lệ:

<u>Y Tại công ty:</u> bao gồm toàn bộ tiền mặt và tiền ký quỹ sau khi trừ đi các khoản nghĩa vụ cần thanh toán;

<u>✓ Tại CCP:</u> là giá trị tiền đã nộp ký quỹ thành công trên CCP.

#### Giá trị ký quỹ yêu cầu:

Giá trị ký quỹ yêu cầu = Giá trị ký quỹ hợp đồng + Giá trị lỗ chưa thực hiện (VM lỗ)

Giá trị ký quỹ hợp đồng: là số tiền yêu cầu ký quỹ đối với số vị thế đang nắm giữ, được xác định theo công thức:

Giá trị ký quỹ hợp đồng = Tỷ lệ ký quỹ x Số hợp đồng mở x Hệ số nhân hợp đồng x Giá hiện tại của hợp đồng;

#### Trong đó:

- Tỷ lệ ký quỹ (đối với hợp đồng tương lai chỉ số): 10% (do BSC quy định tại từng thời kỳ);
- Giá hiện tại của hợp đồng: tại thời điểm trong phiên giao dịch là giá khớp gần nhất trên thị trường của hợp đồng; tại thời điểm cuối ngày giao dịch sẽ là giá thanh toán cuối ngày do CCP xác định.

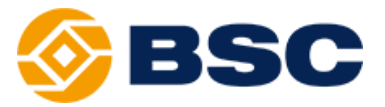

✓ Giá trị lỗ chưa thực hiện (VM lỗ): là khoản giá trị lỗ tạm tính của các vị thế mở trên tài khoản giao dịch của nhà đầu tư (Lwu ý: Nếu tài khoản giao dịch của nhà đầu tư (Lwu ý: Nếu tài khoản giao dịch của nhà đầu tư ở trạng thái có lãi thì giá trị này = 0)

#### Các ngưỡng quản lý Tỷ lệ sử dụng ký quỹ:

<u>- An toàn:</u> Khách hàng được mở vị thế mới/rút ký quỹ nếu Tỷ lệ sử dụng ký quỹ chưa vượt quá ngưỡng an toàn;

<u>- Cảnh báo 1:</u> Khách hàng nhận được thông báo vi phạm tỷ lệ, khuyến cáo khách hàng cần nộp bổ sung ký quỹ để đảm bảo tỷ lệ an toàn;

<u>- Cảnh báo 2:</u> Khách hàng nhận được thông báo vi phạm tỷ lệ, khuyến cáo khách hàng cần nộp bổ sung ký quỹ để đảm bảo tỷ lệ an toàn;

<u>- Mức xử lý:</u> BSC sẽ xử lý đóng vị thế ngay tại thời điểm vi phạm để đưa Tỷ lệ sử dụng ký quỹ tối thiểu về mức an toàn;

- Các mức *Tỷ lệ sử dụng ký qu*ỹ trên được BSC quy định tại từng thời kỳ (theo yêu cầu quản lý rủi ro của BSC).

#### 🛠 Giá trị ký quỹ ban đầu:

- Giá trị ký quỹ ban đầu: là giá trị ký quỹ tối thiểu mà khách hàng phải nộp lên CCP đối với các vị thế mà khách hàng dự kiến mở trước khi thực hiện giao dịch (ngoại trừ các giao dịch đóng vị thế của khách hàng). Giá trị ký quỹ ban đầu được BSC quy định nhằm mục tiêu quản lý rủi ro dựa trên nguyên tắc:

 Tỷ lệ ký quỹ của hợp đồng cao hơn hoặc bằng với tỷ lệ được VSD quy định đối với từng mã chứng khoán phái sinh;

✓ Tỷ lệ sử dụng ký quỹ ở Mức an toàn.

Ví dụ: BSC đang quy định

- Tỷ lệ ký quỹ của hợp đồng bằng với tỷ lệ VSD quy định là 10%;
- Tỷ lệ sử dụng ký quỹ ở mức an toàn bằng 70%;
- ➡ Tỷ lệ ký quỹ ban đầu = 10/70 ≈ 14,3%
- ⇒ Như vậy để mở mới 1 HĐTL trị giá 100 triệu (Giá hợp đồng = 1000 điểm) khách hàng cần nộp số tiền ký quỹ ban đầu tối thiểu là 14,3 triệu đồng.

## ♦ Yêu cầu bổ sung ký quỹ / nộp tiền thanh toán:

#### - Nhận thông báo:

<u>Ý Đối với trường hợp khách hàng vi phạm tỷ lệ cảnh báo 1 và 2:</u> Khách hàng sẽ nhận được thông báo vi phạm tỷ lệ cảnh báo;

<u>Ý Đối với trường hợp khách hàng vi phạm tỷ lệ xử lý:</u> Khách hàng sẽ nhận được thông báo vi phạm tỷ lệ xử lý;

<u>✓ Kết thúc phiên giao dịch</u>: Khi phát sinh tình huống tài khoản phái sinh của khách hàng không đủ số dư để thực hiện thanh toán (phí, thuế, lỗ VM) hoặc khách hàng có nghĩa vụ thanh toán VM trong ngày, khách hàng sẽ nhận được thông báo yêu cầu nộp bổ sung tiền thanh toán qua các kênh thông báo;

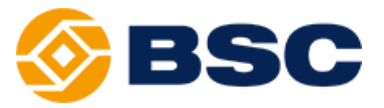

- Nguyên tắc bổ sung ký quỹ / nộp tiền thanh toán:

<u>✓ Đối với trường hợp vi phạm Tỷ lệ sử dụng ký quỹ ở ngưỡng cảnh báo</u> 1,2: Khuyến cáo khách hàng cần nộp bổ sung ký quỹ hoặc đóng bớt vị thế khi *Tỷ lệ* sử dụng ký quỹ chạm các ngưỡng này, sau khi nhận được thông báo từ BSC hoặc khi theo dõi trên phần mềm BSC Trading Web.

<u>✓ Đối với trường hợp vi phạm tỷ lệ ký quỹ ở ngưỡng xử lý</u>: Ngay lập tức khách hàng phải nộp bổ sung ký quỹ hoặc đóng bớt vị thế đang nắm giữ. Trong trường hợp khách hàng chưa khắc phục được sự kiện vi phạm, BSC sẽ thực hiện xử lý tài sản để đưa tài khoản về mức tỷ lệ an toàn;

✓ Đối với trường hợp khách hàng có nghĩa vụ thanh toán lãi lỗ trong ngày (thanh toán VM): Khách hàng cần nộp bổ sung tiền trên tài khoản phái sinh trước 15h ngày T+1. Trường hợp khách hàng chưa thực hiện bổ sung tiền đúng kỳ hạn trên, BSC sẽ tự động rút ký quỹ từ CCP về tài khoản phái sinh để thực hiện thanh toán nghĩa vụ VM;

✓ Đối với trường hợp số dư tiền trên tài khoản phái sinh không đủ để thực hiện thanh toán (phí, thuế): BSC sẽ tự động giải ngân dư nợ vượt hạn mức. Khách hàng cần thực hiện nộp bổ sung tiền trên tài khoản phái sinh trước 15h ngày T+1. Trường hợp khách hàng chưa thực hiện bổ sung tiền, BSC sẽ tự động rút ký quỹ từ CCP về tài khoản phái sinh để thực hiện thanh toán dư nợ vượt hạn mức.

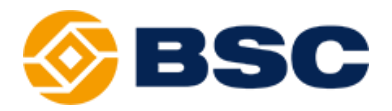

## HƯỚNG DẪN SỬ DỤNG BSC TRADING WEB GIAO DỊCH CHỨNG KHOÁN PHÁI SINH

|                  |                                        | Trang |
|------------------|----------------------------------------|-------|
| $\triangleright$ | Đăng nhập hệ thống                     |       |
| ≻                | Giao diện màn hình chính               |       |
| ≻                | Chức năng bảng giá                     |       |
| ≻                | Chức năng tiện ích                     |       |
| ≻                | Chức năng đặt lệnh                     |       |
| ≻                | Các công cụ hỗ trợ đặt lệnh            |       |
| $\checkmark$     | Chức năng kiểm soát và quản lý tài sản |       |

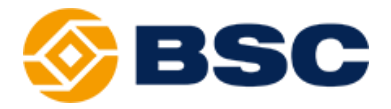

## ➢ ĐĂNG NHẬP HỆ THỐNG

- Quý khách hàng thực hiện truy cập hệ thống tại địa chỉ:

https://phaisinhonline.bsc.com.vn

| Tiếng Việt   English                                                                        | - Chức năng cài đặt ngôn ngữ:                                                       |  |  |  |  |  |
|---------------------------------------------------------------------------------------------|-------------------------------------------------------------------------------------|--|--|--|--|--|
|                                                                                             | ✓ Tiếng Việt                                                                        |  |  |  |  |  |
| <b>ABCO</b>                                                                                 | ✓ Tiếng Anh                                                                         |  |  |  |  |  |
| <b>SPAC</b>                                                                                 | - Chức năng đăng nhập:                                                              |  |  |  |  |  |
|                                                                                             | ✓ Tên đăng nhập: Số tài khoản                                                       |  |  |  |  |  |
| GIAO DỊCH TRỰC TUYẾN                                                                        | giao dịch chứng khoán phái sinh                                                     |  |  |  |  |  |
|                                                                                             | tại BSC;                                                                            |  |  |  |  |  |
|                                                                                             | <ul> <li>Mại khau dàng nhập. Mại khau</li> <li>đăng phập của khách bàng:</li> </ul> |  |  |  |  |  |
|                                                                                             | - Chức năng tự động đặng xuất sau: cài                                              |  |  |  |  |  |
|                                                                                             | đặt thời gian tự đặng xuất ra khỏi hê                                               |  |  |  |  |  |
| <b>002C</b>                                                                                 | thống giao dịch nếu không sử dụng                                                   |  |  |  |  |  |
|                                                                                             | - Chức năng quên mật khẩu;                                                          |  |  |  |  |  |
| Password                                                                                    | ✓ Tên đăng nhập                                                                     |  |  |  |  |  |
|                                                                                             | ✓ Số CMND/Hộ chiếu                                                                  |  |  |  |  |  |
| Tự động đăng xuất sau 480 phút                                                              | ✓ Họ tên không dâu                                                                  |  |  |  |  |  |
|                                                                                             | <ul> <li>✓ Ma xac nnạn</li> <li>✓ Thực biến thành công, bộ thống</li> </ul>         |  |  |  |  |  |
| ĐĂNG NHẬP                                                                                   | sẽ hiện ra thông báo và gửi mật                                                     |  |  |  |  |  |
| Quên mật khẩu?                                                                              | khẩu đăng nhập mới qua email và                                                     |  |  |  |  |  |
|                                                                                             | SMS cho khách hàng.                                                                 |  |  |  |  |  |
| Liên hệ   Trợ giúp   Hướng dẫn sử dụng                                                      | - Các thông tin đăng nhập sẽ tự động                                                |  |  |  |  |  |
| Convright @ 2008 Einancial Software Solutions - ESS JSC                                     | dược cạp nhạt thay doi khi khách hàng                                               |  |  |  |  |  |
| Bản quyền © thuộc Công ty cổ phần giải pháp phần mềm tài chính FSS.<br><u>Trang chủ FSS</u> | thống cơ sở.                                                                        |  |  |  |  |  |
|                                                                                             | - Chức năng Liên hê:                                                                |  |  |  |  |  |
|                                                                                             | - Chức năng Trợ giúp:                                                               |  |  |  |  |  |
|                                                                                             | - Chức năng Hướng dẫn sử dụng.                                                      |  |  |  |  |  |
|                                                                                             |                                                                                     |  |  |  |  |  |

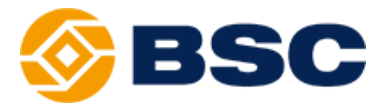

## ➢ GIAO DIỆN MÀN HÌNH CHÍNH

 Sau khi đăng nhập thành công, giao diện màn hình chính bao gồm các cấu phần sau:

|                | BSC                                  | 2      |                                 |                               |                 |                        |                            | 1<br>Xin chào,<br>TKGD 0001 | , Đăng xuất                |  |  |
|----------------|--------------------------------------|--------|---------------------------------|-------------------------------|-----------------|------------------------|----------------------------|-----------------------------|----------------------------|--|--|
| TIỆN ÍCH       | TÀI KHOẢN                            | BÁO CÁ | O   BĂN                         | G GIÁ                         | THÔNG TIN       | CÀI ĐẶ                 | т                          |                             |                            |  |  |
| Chọn lệnh      | MUA                                  | - 3    | THÔNG TIN                       | KHÁCH HÀNG                    |                 | <u>Chi tiết</u>        | THÔNG TIN CH               | ỨNG KHOÁN                   | 5                          |  |  |
| ткко           | 002C <sup>-</sup>                    |        | Sức mua<br>Sức bán              |                               |                 | 7,630,065<br>7,630,065 | Ngày đáo hạn               | Giá khớp -                  |                            |  |  |
| TKGD           | 0001                                 | -      | KL mua tối đa<br>KL bán tối đa  | a<br>I                        |                 | 4                      | Trần - S<br>Tổng KL khớp - | Sàn - Tha<br>Tổi            | am chiếu -<br>ng GT khớp - |  |  |
| Mã<br>Loailênh | 10                                   |        | Tỷ lệ tài kho<br>Giá trị tài sả | ản<br>n hợp lệ                |                 | 0%<br>10,900,093       | KL đặt mua                 | Giá                         | KL đặt bán                 |  |  |
| Giá            |                                      |        | Tiền tại CTC<br>Tiền tại CCP    | К                             |                 | 0<br>10.900.093        |                            |                             |                            |  |  |
| Khối lượng     |                                      |        | Chứng khoán                     | n ký quỹ<br>vụ ký quỹ dụy trì |                 | 0                      |                            |                             |                            |  |  |
|                | Duru thông tin lệnh<br>ĐẤT LÊNH (MU, | A) HỦY | Nghĩa vụ ký c<br>Lãi/Lỗ trong r | quỹ ban đầu<br>ngày           |                 | 0                      |                            |                             |                            |  |  |
|                |                                      |        | Nghĩa vụ ký c                   | quỹ chuyển giao               |                 | 0                      |                            |                             |                            |  |  |
|                | Vị THẾ MỞ                            | LĘNI   | I ÐÁT                           | LĘ                            | NH CHỜ          |                        | lệnh khớp                  |                             | VỊ THỂ ĐÓNG                |  |  |
| TKGD: 0001     | - Mã: ALL                            | ТÌМ КІ | ÉM LÀM LẠI                      |                               |                 |                        |                            |                             | Ŭ                          |  |  |
| Đóng vị thế    | Net vị thế TKKQ                      | TKGD   | Ма́СК                           | Số lượng                      | KL mua chờ khớp | KL bán chờ khả         | p Giá vốn                  | Giá khớp gần nhất           | Lãi lỗ dự kiến N           |  |  |
|                | Không có dữ liệu để hiển thị         |        |                                 |                               |                 |                        |                            |                             |                            |  |  |

(1) Chức năng ngôn ngữ, thông tin khách hàng, tiểu khoản giao dịch và chức năng đăng xuất hệ thống;

- (2) Các menu giao dịch bao gồm:
  - ✓ Nhóm chức năng tiện ích nộp tiền ký quỹ;
  - ✓ nhóm chức năng kiểm soát, quản lý tài sản và tỷ lệ ký quỹ;
  - ✓ Nhóm chức năng báo cáo giao dịch;
  - ✓ Chức năng bảng giá;
  - Chức năng thông tin chứng khoán ký quỹ và mã hợp đồng;
  - $\checkmark$  Chức năng quản lý thông tin khách hàng.
- (3) Chức năng đặt lệnh;
- (4) Chức năng quản lý tài sản và tỷ lệ ký quỹ;
- (5) Chức năng hiển thị thông tin mã hợp đồng;
- (6) Chức năng hiển thị thông tin lệnh giao dịch.

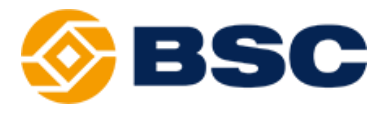

## ➢ CHỨC NĂNG BẢNG GIÁ

- Quý khách lựa chọn chức năng Bảng giá trên Menu:

| $\leftarrow \ \Rightarrow$ | Cł    | 2      | ) Không b          | ảo mật                                | phaisi                 | in <mark>hpric</mark> e | bsc.com.                | vn                        |                                       |            |                       |                       |                                           |       |                      |                       |                                         |                     |             |                        | Q                                           | ☆ [               |           | ~       | <u>⊁</u> :   |
|----------------------------|-------|--------|--------------------|---------------------------------------|------------------------|-------------------------|-------------------------|---------------------------|---------------------------------------|------------|-----------------------|-----------------------|-------------------------------------------|-------|----------------------|-----------------------|-----------------------------------------|---------------------|-------------|------------------------|---------------------------------------------|-------------------|-----------|---------|--------------|
| <b>⊗</b> ∎                 | SC    | •      | 09b 10h<br>VNI: 10 | 11h 12h<br>12.83 -13.66<br>GT 2.585 I | 13h 14h<br>8(-1.35) KL | 15h                     | 09h 10h<br>vN30: 987.64 | 11h 12h 1<br>-17.4(-1.73) | 3h 14h 1<br> KL: 28,328<br>Q Liên tực | 5h<br>.120 | 09h 10h<br>HNX: 114.4 | 11h 12l<br>0 -1.41(-1 | h 13h 14h<br>22) KL: 23,3<br>T: KI Bên bu | 1 15h | 09h 10h<br>HNX30: 20 | 11h 12<br>4.80 -3.1(- | h 13h 14<br>1.49) KL: 11<br>T: KI Rén t | 4h 15h<br>1,689,300 | UPCOM:      | 0h 11h 1<br>52.79 -0.2 | 2h 13h 14<br>8(-9.52) KL-5<br>TT: KI Lián h | h 15h<br>,095,502 | 1         |         |              |
| 3                          |       |        | 111,738,848        | tục                                   | y 1111. K              |                         | 91. 1,20                | 🔓 8 🗖 1 🕊 :               | 23<br>23                              |            | 01.3                  |                       | 8 <del>\$</del> 91                        | •     | GIL                  | 227 iy ili            | . KL ilen t                             | .ue                 |             | <b>1</b> 51            | 37 🕈 59                                     | °                 |           | 2       |              |
| ÷                          |       | 3ång g | á 1M Bảng g        | giá phái sinh                         | h Bảng g               | giá cơ sở               |                         |                           |                                       |            |                       |                       |                                           |       |                      |                       |                                         |                     |             |                        |                                             |                   |           | $\odot$ | $\odot$      |
| ма ск                      | Tr    | Bảng   | giá 1M             |                                       | /                      | ×                       | lv mua                  |                           |                                       |            | Khớp lệnh             | KI                    |                                           |       | Dư bà                | in                    |                                         |                     | Tống KL     |                        |                                             | Thấp              | NN<br>mua | NN bán  | KL<br>mở(OI) |
| 100000000                  |       |        |                    |                                       |                        | +                       | 2 КL2                   | Giá 1                     | KL1                                   |            | Giá khớp              | khóp                  | Giá 1                                     | KL1   | Giá 2                | KL2                   | Giá 3                                   | KL3                 |             | Mở cửa                 | Cao nhất                                    | nhất              |           |         |              |
| VN30F1806                  | 1,07  |        |                    |                                       |                        |                         | 10 31                   | 990.50                    | 1                                     |            |                       |                       | 990.70                                    | 9     | 990.80               |                       |                                         | 73                  | 48,611      | 1,006.00               | 1,008.10                                    | 990.00            |           | 41      | 8,565        |
| VN30F1807                  |       | 70 94  | 1.10 1,011.        | 90 993.0                              | 00                     | 9 994                   | 1.00 51                 | 1 994.10                  | 7                                     |            |                       |                       | 995.00                                    |       | 997.00               |                       | 997.40                                  | 2                   | 1,119       | 1,011.00               | 1,012.20                                    | 994.00            | 30        | 32      | 1,007        |
| VN30F1809                  | 1,093 | 50 95  | 0.50 1,022.        | 00 1,000.0                            | 00                     | 2 1,002                 | 200                     | 1 1,006.00                | 3                                     |            |                       |                       | 1,009.80                                  |       | 1,009.90             |                       | 1,011.90                                | 1                   | 81          | 1,024.00               | 1,024.00                                    | 1,007.00          | 0         | 0       | 480          |
| VN30F1612                  |       | 30 30  | 9.10 1,042.        | 00 1,022.0                            | 00                     |                         |                         |                           |                                       |            |                       |                       |                                           |       |                      |                       | 1,030.30                                |                     |             | 1,037.00               | 1,042.00                                    | 1,023.00          |           |         | 311          |
|                            |       |        |                    |                                       |                        |                         |                         |                           |                                       |            |                       |                       |                                           |       |                      |                       |                                         |                     |             |                        |                                             |                   |           |         |              |
|                            |       |        |                    |                                       |                        |                         |                         |                           |                                       |            |                       |                       |                                           |       |                      |                       |                                         |                     |             |                        |                                             |                   |           |         |              |
|                            |       |        |                    |                                       |                        |                         |                         |                           |                                       |            |                       |                       |                                           |       |                      |                       |                                         |                     |             |                        |                                             |                   |           |         |              |
|                            |       |        |                    |                                       |                        |                         |                         |                           |                                       |            |                       |                       |                                           |       |                      |                       |                                         |                     |             |                        |                                             |                   |           |         |              |
|                            |       |        |                    |                                       |                        |                         |                         |                           |                                       |            |                       |                       |                                           |       |                      |                       |                                         |                     |             |                        |                                             |                   |           |         |              |
|                            |       |        |                    |                                       |                        |                         |                         |                           |                                       |            |                       |                       |                                           |       |                      |                       |                                         |                     |             |                        |                                             |                   |           |         |              |
|                            |       |        |                    |                                       |                        |                         |                         |                           |                                       |            |                       |                       |                                           |       |                      |                       |                                         |                     |             |                        |                                             |                   |           |         |              |
|                            |       |        |                    |                                       |                        |                         |                         |                           |                                       |            |                       |                       |                                           |       |                      |                       |                                         |                     |             |                        |                                             |                   |           |         |              |
|                            |       |        |                    |                                       |                        |                         |                         |                           |                                       |            |                       |                       |                                           |       |                      |                       |                                         |                     |             |                        |                                             |                   |           |         |              |
|                            |       |        |                    |                                       |                        |                         |                         |                           |                                       |            |                       |                       |                                           |       |                      |                       |                                         |                     |             |                        |                                             |                   |           |         |              |
|                            |       |        |                    |                                       |                        |                         |                         |                           |                                       |            |                       |                       |                                           |       |                      |                       |                                         |                     |             |                        |                                             |                   |           |         |              |
|                            |       |        |                    |                                       |                        |                         |                         |                           |                                       |            |                       |                       |                                           |       |                      |                       |                                         |                     |             |                        |                                             |                   |           |         |              |
|                            |       |        |                    |                                       |                        |                         |                         |                           |                                       |            |                       |                       |                                           |       |                      |                       |                                         |                     |             |                        |                                             |                   |           |         |              |
|                            |       |        |                    |                                       |                        |                         |                         |                           |                                       |            |                       |                       |                                           |       |                      |                       |                                         |                     |             |                        |                                             |                   |           |         |              |
|                            |       |        |                    |                                       |                        |                         |                         |                           |                                       |            |                       |                       |                                           |       |                      |                       |                                         |                     |             |                        |                                             |                   |           |         |              |
|                            |       |        |                    |                                       |                        |                         |                         |                           |                                       |            |                       |                       |                                           |       |                      |                       |                                         |                     |             |                        |                                             |                   |           |         |              |
|                            |       |        |                    |                                       |                        |                         |                         |                           |                                       |            |                       |                       |                                           |       |                      |                       |                                         |                     |             |                        |                                             |                   |           |         |              |
|                            |       |        |                    |                                       |                        |                         |                         |                           |                                       |            |                       |                       |                                           |       |                      |                       |                                         |                     |             |                        |                                             |                   |           |         |              |
|                            |       |        |                    |                                       |                        |                         |                         |                           |                                       |            |                       |                       |                                           |       |                      |                       |                                         |                     |             |                        |                                             |                   |           |         |              |
|                            |       |        |                    |                                       |                        |                         |                         |                           |                                       |            |                       |                       |                                           |       |                      |                       |                                         |                     |             |                        |                                             |                   |           |         |              |
|                            |       |        |                    |                                       |                        |                         |                         |                           |                                       |            |                       |                       |                                           |       |                      |                       |                                         |                     |             |                        |                                             |                   |           |         |              |
|                            |       |        |                    |                                       |                        |                         |                         |                           |                                       |            |                       |                       |                                           |       |                      |                       |                                         |                     |             |                        |                                             |                   |           |         |              |
|                            |       | G      | iá: x1 Khối lư     | ong: x1 Tra                           | ạng thái k             | tết nối: Co             | onnected Cli            | ient: 121                 |                                       |            |                       |                       |                                           |       | Công ty C            | Cổ phần Cl            | tứng khoá                               | in Ngân h           | nàng Đầu ti | ư và Phát              | riên Việt Na                                | m 🚺 🎽             |           |         |              |

(1) Hệ thống biểu đồ thể hiện sự biến động giá và thanh khoản của các chỉ số trong phiên giao dịch;

- (2) Nút mở rộng/thu hẹp và cài đặt lựa chọn thể hiện các biểu đồ tại mục (1);
- (3) Khu vực cho phép thêm mã hợp đồng mới vào bảng giá đang theo dõi
- (4) Khu vực cho phép:

✓ Theo dõi các mã hợp đồng theo từng nhóm chỉ số, trái phiếu ... theo từng tab riêng biệt;

✓ Thiết lập danh mục theo dõi yêu thích bằng cách vào danh mục yêu thích, đặt tên nhóm và lựa chọn các mã hợp đồng trong danh mục.

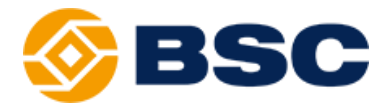

## ➤ CHỨC NĂNG TIỆN ÍCH

| <b>⊗BSC</b>                                                                      |         |                                                  |                                 | Xin ch                              | ào, Trấn Hoàng Hồng Gia<br>TKGD 0001136136 | ng Đăng xuất |
|----------------------------------------------------------------------------------|---------|--------------------------------------------------|---------------------------------|-------------------------------------|--------------------------------------------|--------------|
| TIỆN ÍCH   TÀI KHOẢN                                                             | BÁO CÁO | THÔNG TIN   CẢ                                   |                                 |                                     |                                            |              |
| Nộp tiên vào tài khoản giao dịch phái sinh                                       | -       | THÔNG TIN KHÁCH HÀNG                             | <u>Chi tiết</u>                 | THÔNG TIN CHỨNG                     | KHOÁN                                      |              |
| Rút tiên từ tài khoán giao dịch phái sinh<br>Nộp tiền vào tài khoản ký quỹ (CCP) |         | Sức mua<br>Sức bán                               |                                 | G                                   | iá khớp -                                  |              |
| Rút tiền từ tài khoản ký quỹ (CCP)                                               | -       | KL mua tối đa<br>KL bán tối đa                   | -                               | Ngày đáo hạn 19/12/<br>Trần - Sản - | /2019<br>Tham chiếu -                      |              |
| Nộp chứng khoán vào tài khoản ký quỹ                                             |         | Tỷ lệ tài khoản<br>Giá trị tài sản hợp lê        | 30.6%<br>500.000.000            | Tổng KL khớp -                      | Tổng GT khớp                               | -            |
| Rút chứng khoán từ tài khoản ký quỹ                                              |         | Tiền tại CTCK                                    | 400,001                         | KL đặt mua                          | Giá                                        | KL đặt bán   |
| Tất toán nợ thấu chi                                                             |         | Tiền tại CCP                                     | 500,000,000                     |                                     |                                            |              |
| Giá                                                                              |         | Chứng khoán ký quỹ                               | 0                               |                                     |                                            |              |
| 🔲 Lưu thông tin lệnh                                                             |         | Tống nghĩa vụ ký quỹ<br>Nghĩa vụ ký quỹ ban đầu  | <b>151,290,600</b><br>9,054,600 |                                     |                                            |              |
| ĐẶT LỆNH (MUA) H                                                                 | ÚΥ      | Lãi/Lỗ trong ngày<br>Nghĩa vụ ký quỹ chuyển giao | -138,236,000<br>0               |                                     |                                            |              |

- Mô tả: Khách hàng chuyển tiền từ tài khoản giao dịch chứng khoán cơ sở (tiểu khoản thường) sang tài khoản giao dịch phái sinh để dùng cho các mục đích khác nhau như: ký quỹ, thanh toán VM, thanh toán phí GD...

- Cách thức thực hiện

| hông tin giao dịch         |              |                |                    |                     |              |
|----------------------------|--------------|----------------|--------------------|---------------------|--------------|
| K ký quỹ                   | 002C         | 136136         |                    |                     |              |
| K giao dịch                | 0001         | 136136         | -                  |                     |              |
| ố tiền được rút core cơ số | y 0001       | 136136         |                    |                     |              |
| số tiền nộp                |              |                |                    |                     |              |
|                            | СНА          | P NHẬN LÀM LẠI |                    |                     |              |
|                            |              |                |                    |                     |              |
| ịch sử giao dịch           |              |                |                    |                     |              |
|                            |              |                | Từ ngày 17/04/2019 | Đến ngày 24/04/2019 | ТÌМ КІЕ́М    |
|                            |              |                |                    |                     | Tran a th ái |
| Ngày hiệu lực              | Ngày yêu cầu | Số chứng từ    | TK giao dịch       | So tien nọp         | trạng thai   |

✓ Chọn tài khoản giao dịch;

✓ Nhập số tiền nộp. Số tiền nộp phải nhỏ hơn hoặc bằng số dư tiền có thể chuyển (bao gồm tiền trên tiểu khoản thường của tài khoản cơ sở và tài khoản @BIDV);

✓ Để thực hiện giao dịch khách hàng ấn nút "Chấp nhận" hoặc sửa đổi/điều chỉnh ấn nút "Làm Lại". khách hàng chọn nút OK để hoàn tất xác nhận giao dịch;

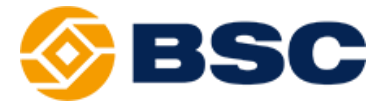

✓ Khu vực truy vấn lịch sử giao dịch nộp tiền bằng cách chọn khoảng thời gian cần xem lịch sử và ấn tìm kiếm.

<u>◆ Chức năng rút tiền từ tài khoản phái sinh:</u> Thanh menu chọn Tab "TIỆN ÍCH" => "Rút tiền từ tài khoản giao dịch phái sinh"

| <b>BSC</b>                                 |         |                                         |                               | Xin chào, Trấ                           | n Hoàng Hồng Giang | Đăng xuất |
|--------------------------------------------|---------|-----------------------------------------|-------------------------------|-----------------------------------------|--------------------|-----------|
|                                            |         |                                         |                               | TKGD                                    | 0001136136         | -         |
| TIỆN ÍCH   TÀI KHOẢN                       | BÁO CÁO | THÔNG TIN   C                           | ÀI ĐẬT                        |                                         |                    |           |
| Nộp tiền vào tài khoản giao dịch phái sinh |         | THÔNG TIN KHÁCH HÀNG                    | <u>Chi tiết</u>               | THÔNG TIN CHỨNG KHOÁN                   |                    |           |
| Rút tiền từ tài khoản giao dịch phái sinh  |         | Sức mua                                 |                               | Giá khớp                                | -                  |           |
| Nộp tiền vào tài khoản ký quỹ (CCP)        |         | Sức bán                                 | -                             |                                         |                    |           |
| Rút tiền từ tài khoản ký quỹ (CCP)         | -       | KL mua tối đa<br>KL bán tối đa          | -                             | Ngày đáo hạn 19/12/2019<br>Trần - Sàn - | Tham chiấu -       |           |
| Nộp chứng khoán vào tài khoản ký quỹ       |         | Tỷ lệ tài khoản                         | 30.6%                         | Tổng KL khớp -                          | Tổng GT khớp -     |           |
| Rút chứng khoán từ tài khoản ký quỹ        | -       | Giá trị tài sản hợp lệ<br>Tiền tại CTCK | <b>500,000,000</b><br>400,001 | KL đặt mua                              | Giá KL d           | tặt bán   |
| Tất toán nợ thấu chi                       |         | Tiền tại CCP                            | 500,000,000                   |                                         |                    |           |
| Giá                                        |         | Chứng khoán ký quỹ                      | 0                             |                                         |                    |           |
|                                            |         | Tổng nghĩa vụ ký quỹ                    | 151,290,600                   |                                         |                    |           |
| Lưu thông tin lệnh                         |         | Nghĩa vụ ký quỹ ban đầu                 | 9,054,600                     |                                         |                    |           |
| ĐẶT LỆNH (MUA) H                           |         | Lãi/Lỗ trong ngày                       | -138,236,000                  |                                         |                    |           |
|                                            |         | Nghĩa vụ ký quỹ chuyển giao             | 0                             |                                         |                    |           |

Mô tả: Khách hàng muốn chuyển tiền từ tài khoản phái sinh sang tiểu khoản thường chứng khoán cơ sở;
Cách thức thực hiện:

| lút tiền từ tài khoản <u>c</u> | giao dịch phái sinh |             |                    |                     |            |
|--------------------------------|---------------------|-------------|--------------------|---------------------|------------|
| Thông tin giao dịch            |                     |             |                    |                     |            |
| K ký quỹ                       | 002C                | 136136      |                    |                     |            |
| K giao dịch                    | 0001                | 136136      | -                  |                     |            |
| ố tiền tối đa được rút         | 0001                | 136136      |                    |                     |            |
| Số tiền rút                    |                     |             |                    |                     |            |
|                                | СНА́Р               | NHẬN LÀM LẠ | 1                  |                     |            |
| .ịch sử giao dịch              |                     |             | T) ) (000/0000     |                     |            |
|                                |                     |             | Turngay 18/04/2019 | Den ngay 25/04/2019 |            |
| Ngày hiệu lực                  | Ngày yêu cầu        | Số chứng từ | TK giao dịch       | Số tiền rút         | Trạng thái |
|                                |                     | Không có d  | ữ liệu để hiển thị |                     |            |
|                                |                     |             |                    |                     |            |
|                                |                     |             |                    |                     |            |

✓ Chọn tài khoản giao dịch;

✓ Nhập số tiền rút. Số tiền rút phải nhỏ hơn hoặc bằng số tiền tối đa được rút;
 ✓ Để thực hiện giao dịch khách hàng ấn nút "Chấp nhận" hoặc sửa đổi/điều chỉnh ấn nút "Làm Lại". Khách hàng chọn nút OK để hoàn tất xác nhận giao dịch;

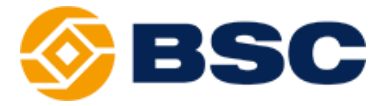

✓ Khu vực truy vấn lịch sử giao dịch rút tiền bằng cách chọn khoảng thời gian cần xem lịch sử và ấn tìm kiếm.

## <a href="https://www.com/sciencescondingersection-com/sciencescondingersection-com/scienc

| <b>⊗BSC</b>                                                                             |         |                                                                                                    |                                                      | Xin ch                                   | <b>ào, Trắn Hoàng Hồng</b><br>T <b>KGD</b> 0001136136 | Giang Đăng xuất     |
|-----------------------------------------------------------------------------------------|---------|----------------------------------------------------------------------------------------------------|------------------------------------------------------|------------------------------------------|-------------------------------------------------------|---------------------|
| TIỆN ÍCH   TÀI KHOẢN                                                                    | BÁO CÁO | THÔNG TIN   CÀI ĐẠ                                                                                 |                                                      |                                          |                                                       |                     |
| Nộp tiền vào tài khoản giao dịch phái sinh<br>Rút tiền từ tài khoản giao dịch phái sinh | -       | THÔNG TIN KHÁCH HÀNG<br>Sức mua                                                                    | <u>Chi tiết</u><br>-                                 | THÔNG TIN CHỨNG G                        | KHOÁN<br>á khớp -                                     |                     |
| Nộp tiền vào tài khoản ký quỹ (CCP)<br>Rút tiển từ tài khoản ký quỹ (CCP)               | -       | Sức bản<br>KL mua tối đa<br>KL bán tối đa                                                          | -                                                    | -<br>Ngày đáo hạn 19/12/<br>Trần - Sản - | 2019<br>Tham chiết                                    | J -                 |
| Nộp chứng khoản vào tài khoản ký quỹ<br>Rút chứng khoán từ tài khoản ký quỹ             | -       | ly lệ tài khoản<br>Giá trị tài sản hợp lệ<br>Tiền tai CTCK                                         | 30.6%<br>500,000,000<br>400,001                      | Tổng KL khớp -<br>KL đặt mua             | Tổng GT ki<br>Giá                                     | nớp -<br>KL đặt bán |
| Tất toán nợ thấu chi<br>Giá                                                             |         | Tiền tại CCP<br>Chứng khoán ký quỹ                                                                 | 500,000,000                                          |                                          |                                                       |                     |
| Curu thông tin lệnh<br>ĐặT LệNH (MUA) Hi                                                | Ϋ́      | Tổng nghĩa vụ ký quỹ<br>Nghĩa vụ ký quỹ ban đầu<br>Lã/Lỗ trong ngày<br>Nghĩa vụ ký quỹ chuyển giao | <b>151,290,600</b><br>9,054,600<br>-138,236,000<br>0 |                                          |                                                       |                     |

Mô tả: Khách hàng yêu cầu nộp tiền ký quỹ vào tài khoản ký quỹ do CCP quản lý;
Cách thức thực hiện:

| Thông tin giao dịch |                   |  |
|---------------------|-------------------|--|
| ΓK ký quỹ           | 002C136136        |  |
| ſK giao dịch        | 0001136136 -      |  |
| Îên người nộp       | 0001136136        |  |
| Số CMND/Hộ chiếu    | 011901250         |  |
| Cấp ngày            | 10/09/2008        |  |
| lơi cấp             | HA NOI            |  |
| Số tiền có thể dùng | 38,495,001        |  |
| Số tiền nộp         |                   |  |
| (iểu phí            | Phí trong -       |  |
|                     | CHÁP NHẬN LÀM LẠI |  |
|                     |                   |  |

✓ Chọn tài khoản giao dịch;

✓ Nhập số tiền nộp. Số tiền nộp phải nhỏ hơn hoặc bằng số tiền có thể sử dụng trên tài khoản phái sinh;

 ✓ Kiểu phí: Mặc định là phí trong (5.500 đồng/món – đã bao gồm VAT – theo biểu phí quy định của Ngân hàng thanh toán)

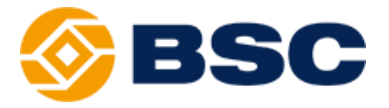

✓ Để thực hiện giao dịch khách hàng ấn nút "Chấp nhận" hoặc sửa đổi/điều chỉnh ấn nút "Làm Lại". Khách hàng nhập mật khẩu giao dịch (Mã PIN) và chọn OK để hoàn tất xác nhận giao dịch;

✓ Khu vực truy vấn lịch sử giao dịch nộp tiền bằng cách chọn khoảng thời gian cần xem lịch sử và ấn tìm kiếm.

<u>Schức năng rút tiền từ tài khoản ký quỹ (CCP)</u>: Thanh menu chọn Tab "TIỆN ÍCH" => "Rút tiền từ tài khoản ký quỹ (CCP)"

| <b>BSC</b>                                 |         |                             |              | Xin ch                  | ào, Trần Hoàng Hồ | ng Giang Đăng xuấ |
|--------------------------------------------|---------|-----------------------------|--------------|-------------------------|-------------------|-------------------|
|                                            |         |                             |              |                         | TKGD 000113613    | 6 ~               |
| TIỆN ICH   TẠI KHOẠN                       | BAO CAO | THONG TIN   CATĐẠT          |              |                         |                   |                   |
| Nộp tiền vào tài khoản giao dịch phái sinh |         | THÔNG TIN KHÁCH HÀNG        | Chi tiết     | THÔNG TIN CHỨNG         | KHOÁN             |                   |
| Rút tiền từ tài khoản giao dịch phái sinh  | -       | Sức mua                     | -            |                         | 4 14 4-           |                   |
| Nôp tiền vào tài khoản ký quỹ (CCP)        |         | Sức bán                     | -            | G                       | ia khơp -         |                   |
|                                            | -       | KL mua tối đa               | -            | -<br>Naàv đáo han 19/12 | 2019              |                   |
| Rút tiên từ tải khoản ký quỹ (CCP)         |         | KL bán tối đa               | -            | Trần - Sàn -            | Tham c            | hiếu -            |
| Nộp chứng khoán vào tài khoản ký quỹ       |         | Tỷ lệ tài khoản             | 30.6%        | Tổng KL khớp -          | Tống G            | Tkhớp -           |
| Rút chứng khoán từ tài khoản ký quỹ        | -       | Giá trị tài sản hợp lệ      | 500,000,000  |                         |                   |                   |
| Rut chiving known to tar known ky quy      |         | Tiền tại CTCK               | 400,001      | KL đặt mua              | Giá               | KL đặt bán        |
| Tất toán nợ thấu chi                       |         | Tiền tại CCP                | 500,000,000  |                         |                   |                   |
| Giá                                        |         | Chứng khoán ký quỹ          | 0            |                         |                   |                   |
|                                            |         | Tổng nghĩa vụ ký quỹ        | 151,290,600  |                         |                   |                   |
| 🛄 Lưu thông tin lệnh                       |         | Nghĩa vụ ký quỹ ban đầu     | 9,054,600    |                         |                   |                   |
| ĐẶT LỆNH (MUA)                             | ŧÚΥ     | Lãi/Lỗ trong ngày           | -138,236,000 |                         |                   |                   |
|                                            |         | Nghĩa vụ ký quỹ chuyển giao | 0            |                         |                   |                   |

- Mô tả: Khách hàng thực hiện rút tiền từ tài khoản ký quỹ do CCP quản lý về tài khoản giao dịch phái sinh do công ty chứng khoán quản lý để thực hiện thanh toán phí/thuế/dư nợ thấu chi/thanh toán nghĩa vụ VM;

- Cách thức thực hiện:

| Thông tin giao dịch     |                   |  |
|-------------------------|-------------------|--|
| TK ký quỹ               | 002C136136        |  |
| TK giao dịch            | 0001136136 🚽      |  |
| Tên người nộp           | 0001136136        |  |
| Số CMND/Hộ chiếu        | 011901250         |  |
| Cấp ngày                | 10/09/2008        |  |
| Nơi cấp                 | HA NOI            |  |
| Số tiền tối đa được rút | 265,714,286       |  |
| Số tiền rút             |                   |  |
| Kiễu phí                | Phí trong -       |  |
|                         | CHÁP NHẬN LÀM LẠI |  |
|                         |                   |  |
| Lịch sử giao dịch       |                   |  |

Chọn tài khoản giao dịch;

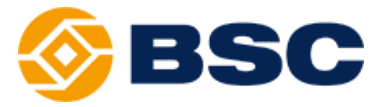

✓ Nhập số tiền rút. Số tiền rút phải nhỏ hơn hoặc bằng số tiền tối đa có thể được rút;

✓ Kiểu phí: Mặc định là phí trong (5.500 đồng/món – đã bao gồm VAT – theo biểu phí quy định của Ngân hàng thanh toán)

✓ Để thực hiện giao dịch khách hàng ấn nút "Chấp nhận" hoặc sửa đổi/điều chỉnh ấn nút "Làm Lại". Khách hàng nhập mật khẩu giao dịch (Mã PIN) và chọn OK để hoàn tất xác nhận giao dịch;

✓ Khu vực truy vấn lịch sử giao dịch rút tiền bằng cách chọn khoảng thời gian cần xem lịch sử và ấn tìm kiếm.

#### ★ Tất toán nợ thấu chi: Thanh menu chọn Tab "TIỆN ÍCH" => "Tất toán nợ thấu chi"

| <b>BSC</b>                                 |         |                                         |                                                      | Xin c          | hào, Trần Hoàng Hồng | Giang Đăng xuất |
|--------------------------------------------|---------|-----------------------------------------|------------------------------------------------------|----------------|----------------------|-----------------|
|                                            |         |                                         |                                                      |                | TKGD 0001136136      | -               |
| TIỆN ÍCH   TÀI KHOẢN                       | BÁO CÁO | THÔNG TIN   CÀI ĐẶT                     |                                                      |                |                      |                 |
| Nộp tiền vào tài khoản giao dịch phái sinh |         | THÔNG TIN KHÁCH HÀNG                    | <u>Chi tiết</u>                                      | THÔNG TIN CHỨN | G KHOÁN              |                 |
| Rút tiền từ tài khoản giao dịch phái sinh  |         | Sức mua                                 | -                                                    |                | Giá khớp -           |                 |
| Nộp tiền vào tài khoản ký quỹ (CCP)        |         | Sức bản                                 | -                                                    |                |                      |                 |
| Rút tiền từ tài khoản ký quỹ (CCP)         | -       | KL mua tối đa<br>KL bán tối đa          | Ngày đáo hạn 19/12/2019<br>Trần - Sàn - Tham chiếu - |                |                      |                 |
| Nộp chứng khoán vào tài khoản ký quỹ       |         | Tỷ lệ tài khoản                         | 30.6%                                                | Tổng KL khớp - | Tổng GT k            | hớp -           |
| Rút chứng khoán từ tài khoản ký quỹ        | -       | Giá trị tài sản hợp lệ<br>Tiền tại CTCK | <b>500,000,000</b><br>400.001                        | KL đặt mua     | Giá                  | KL đặt bán      |
| Tất toán nợ thấu chi                       |         | Tiền tại CCP                            | 500,000,000                                          |                |                      |                 |
| Giá                                        |         | Chứng khoán ký quỹ                      | 0                                                    |                |                      |                 |
|                                            |         | Tổng nghĩa vụ ký quỹ                    | 151,290,600                                          |                |                      |                 |
| Euro mong un lenn                          |         | Nghĩa vụ ký quỹ ban đầu                 | 9,054,600                                            |                |                      |                 |
| ĐẶT LỆNH (MUA) H                           |         | Lãi/Lỗ trong ngày                       | -138,236,000                                         |                |                      |                 |
|                                            |         | Nghĩa vụ ký quỹ chuyển giao             | 0                                                    |                |                      |                 |

Mô tả: Khách hàng có thể tự chủ động thực hiện tất toán nợ thấu chi phát sinh trên tài khoản phái sinh do thiếu tiền thực hiện thanh toán vào ngày giao dịch liền trước;
Cách thức thực hiên:

| Tất toán nợ thấu chi |                   | 3 |
|----------------------|-------------------|---|
| Thông tin giao dịch  |                   |   |
| TK giao dịch         | 0001121212        |   |
| Số dư tiền           | 2,158,391,647     |   |
| Nợ gốc               | 2,000,000,000     |   |
| Nợ lãi               | 100,000           |   |
| tổng nợ              | 2,000,100,000     |   |
| Số tiền trả nợ       | 3,000,000         |   |
|                      | CHÁP NHẬN LÀM LẠI |   |
|                      |                   |   |

✓ Chọn tài khoản giao dịch;

✓ Nhập số tiền trả nợ. Số tiền trả nợ phải nhỏ hơn hoặc bằng số dư tiền trên tài khoản phái sinh và tổng nợ (gốc + lãi);

✓ Để thực hiện giao dịch khách hàng ấn nút "Chấp nhận" hoặc sửa đổi/điều chỉnh ấn nút "Làm Lại". Khách hàng chọn OK để hoàn tất xác nhận giao dịch;

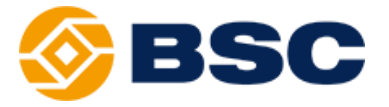

✓ Khu vực truy vấn lịch sử giao dịch bằng cách chọn khoảng thời gian cần xem lịch sử và ấn tìm kiếm.

## > CHỨC NĂNG ĐẶT LỆNH

|                  |                      |           |                                        |                     |                 |                       | Xin chà           | o, Trắn Hoàng Hồng          | Giang Đăng xu |
|------------------|----------------------|-----------|----------------------------------------|---------------------|-----------------|-----------------------|-------------------|-----------------------------|---------------|
| <b>y</b> -       | 556                  |           | Nhập thô                               | Nhập thông tin      |                 |                       | 1                 | FKGD 0001136136             | -             |
| TIỆN ÍCH         | TÀI KHOẢN            | BÁO CÁO   | THÔNG TIN                              | CÀI ĐẶT             |                 |                       |                   |                             |               |
| on lênh          | MILA                 | -         | THÔNG TIN KHÁ                          | CH HÀNG             | <u>Ct</u>       | <u>ii tiết</u> THÔN   | g tin chứng khoá  | N                           |               |
| (Q               | 002C136136           |           | Sức mua<br>Sức bản                     |                     |                 | 0                     | Giá khớ           | p -                         |               |
| iD               | 0001136136           | -         | KL mua tối đa                          |                     |                 | -<br>Ngày đá          | o hạn -           |                             |               |
|                  |                      |           | Tỷ lệ tải khoản                        |                     |                 | <sup>0%</sup> Tổng KL | Sản -<br>khớp -   | Tham chiếu -<br>Tổng GT khớ | p -           |
| i lệnh<br>trucco | LO                   | -         | Giả trị tải sản hợ<br>Tiền tại CTCK    | p lệ                | 40              | 0<br>0,001 K          | _ đặt mua         | Giá                         | KL đặt bán    |
| nurçniğ          |                      |           | Tiền tại CCP<br>Chứng khoán ký q       | μÿ                  |                 | 0                     |                   |                             |               |
|                  | 🗌 Lưu thông tin lệnh |           | Tổng nghĩa vụ ký<br>Nghĩa vụ ký quỹ b  | r quỹ<br>an đầu     |                 | 0                     |                   |                             |               |
|                  | ĐẶT LỆNH (MUA)       | HŮY       | Lãi/Lỗ trong ngày<br>Nghĩa vụ ký quỹ c | huyển giao          |                 | 0                     |                   |                             |               |
|                  | Vị THẾ MỞ            | LÊNH Đ    | ÁT .                                   | LỆNH CHỜ            |                 | LÊNH K                | ΗάΡ               | Vị THẾ Đ                    | ÐÓNG          |
| GD: 000113       | 36136 - Mã:          | ТІМ КІЕ́М | LÀM LẠI                                |                     |                 |                       |                   |                             |               |
| ng vị thế        | Net vị thế TKKQ      | TKGD      | Mã CK Số lượ                           | ợng KL mua chờ khớp | KL bán chờ khớp | Giá vốn               | Giá khớp gần nhất | Lãi lỗ dự kiến              | Nghĩa vụ IM   |

- ✓ Chọn lệnh: Mua/Bán
- ✓ TKKQ: hiển thị lên Tài khoản ký quỹ của khách hàng.
- ✓ TKGD: hiển thị lên các tài khoản giao dịch của Khách hàng.
- ✓ Mã: Nhập mã chứng khoán muốn đặt lệnh.
- ✓ Loại lệnh: LO, ATO, ATC, MOK, MAK, MTL

✓ Khối lượng: Khối lượng chứng khoán mà khách hàng muốn đặt lệnh và tuân theo quy định lô.

✓ Giá: Giá đặt phải nằm trong khoảng giá Trần – Sàn và tuân thủ theo quy định bước giá.

✓ Lưu thông tin đặt lệnh: Cài đặt tham số tự động lưu thông tin của lệnh hiện tại giúp khách hàng đặt nhiều lệnh giống nhau.

- Sau khi đã điền đẩy đủ các tham số của lệnh, Khách hàng chọn nút

hoặc Đặt lệnh bán

 Hệ thống sẽ hiển thị màn hình xác nhận lệnh, khách hàng cần kiểm tra thông tin lệnh đặt một lần cuối trước khi nhập mật khẩu giao dịch (Mã PIN) và ấn Xác nhận Mua/Bán.

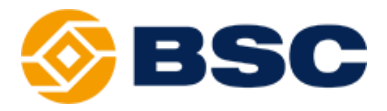

| Xác nhậ                                   | in lệnh   |                                     |                |           |     | × |
|-------------------------------------------|-----------|-------------------------------------|----------------|-----------|-----|---|
| TKGD: 000                                 | )110844   | 9                                   |                |           |     |   |
| Mua/B                                     | án        | Mã CK                               | Khối lượng     | Loại lệnh | Giá |   |
| MUA                                       | A         | VN30F1812                           | 100            | LO        | 981 |   |
| Giá trị lệnh<br>Phí dự kiến<br>Thuế dự ki | n<br>ên   | 9,810,000,000<br>400,000<br>490,500 |                |           |     |   |
| Mật khẩu (                                | GD        |                                     | 🔲 Լաս          |           |     |   |
| <u>Lưu ý</u> : Vui l                      | lòng kiếr | n tra cấn thận thông tin l          | lệnh đặt trên. |           |     |   |
|                                           |           | XÁC NH                              | IẬN MUA        | IŮY       |     |   |

- Khách hàng chọn OK để hoàn tất quá trình đặt lệnh, các lệnh sẽ được quản lý vào theo dõi tại khung thông tin lệnh,

## > CÁC CÔNG CỤ HỖ TRỢ ĐẶT LỆNH

✤ Màn hình thông tin khách hàng và trạng thái tài khoản khách hàng:

- Khi nhập tài khoản giao dịch vào thì sẽ load lên các thông tin tương ứng với các tham số lệnh khách hàng nhập bên khung đặt lệnh.

| THÔNG TIN KHÁCH HÀNG         | <u>Chi tiết</u> |
|------------------------------|-----------------|
| Sức mua                      | 1,750,000,000   |
| Sức bán                      | 1,750,000,000   |
| KL mua tối đa                | -               |
| KL bán tối đa                | -               |
| Tỷ lệ tài khoản              | 0%              |
| Giá trị tài sản hợp lệ       | 2,500,000,000   |
| Tiền tại CTCK                | 0               |
| Tiền tại CCP                 | 2,500,000,000   |
| Chứng khoán ký quỹ           | 2,445,502,500   |
| Tổng nghĩa vụ ký quỹ duy trì | 0               |
| Nghĩa ∨ụ ký quỹ ban đầu      | 0               |
| Lãi/Lỗ trong ngày            | 0               |
| Nghĩa ∨ụ ký quỹ chuyển giao  | 0               |

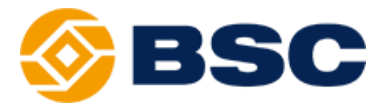

#### 🔗 Màn hình bảng giá mã hợp đồng:

- Khi nhập "Mã chứng khoán" tại vùng đặt lệnh sẽ load lên các thông tin của Mã chứng khoán tại vùng "THÔNG TIN CHỨNG KHOÁN"

| Chon lênh  | мца                  | -       | THÔNG TIN KHÁCH HÀNG        | <u>Chi tiết</u> | THÔNG TIN CHỨN    | g khoán        |            |
|------------|----------------------|---------|-----------------------------|-----------------|-------------------|----------------|------------|
| Chộn lộnh  | HUIT                 |         | Sức mua                     | 342,827,350     | VN30F1912         | Giá khớp -     |            |
| ткко       | 002C136136           |         | Sức bản                     | 342,827,352     |                   |                |            |
| TKGD       | 0001136136           | -       | KL mua tối đa               | 15,144          | Ngày đáo han 19/1 | 2/2019         |            |
|            |                      |         | KL bán tối đa               | 15,344          | Trần 674.21 Sàn   | 586.01 Tham ch | iếu 630.11 |
| Ма         | VN30F1912            | _       | Tỷ lệ tài khoản             | 1.43%           | Tổng KL khớp -    | Tổng GT        | khớp -     |
| Loại lệnh  | LO                   |         | Giá trị tài sản ا برج ابق   | 500,000,000     |                   |                |            |
|            |                      |         | T <sup>**</sup> . var CTCK  | 400,001         | KL đặt mua        | Giá            | KL đặt bán |
| Khối lượng |                      |         | Tiền tại CCP                | 500,000,000     |                   |                |            |
| Giá        |                      | x1x1000 | Chứng khoán ký quỹ          | 0               |                   |                |            |
|            |                      |         | Tổng nghĩa vụ ký quỹ        | 7,172,650       |                   |                |            |
|            | 🔲 Lưu thông tin lệnh |         | Nghĩa vụ ký quỹ ban đầu     | 2,263,650       |                   |                |            |
|            | ĐẬT LỆNH (MUA)       | HÚY     | Lãi/Lỗ trong ngày           | -909,000        |                   |                |            |
|            |                      |         | Nghĩa vụ ký quỹ chuyển giao | 0               |                   |                |            |

- Tại màn hình vùng THÔNG TIN CHỨNG KHOÁN, hiển thị đầy đủ các thông tin sau:

| THÔNG TIN CHỨNG KHOÁN |                      |          |          |            |  |  |  |  |  |
|-----------------------|----------------------|----------|----------|------------|--|--|--|--|--|
| HNX30F1908            | Gi                   | á khớp - |          |            |  |  |  |  |  |
| -<br>Naiv đác han     | 15/00                | 2/2040   |          |            |  |  |  |  |  |
| Ngay dao nạn          | Ngây đảo hạn 15/08/. |          |          | 5 000 dd   |  |  |  |  |  |
| Iran 990.12           | San                  | 810.10   | Tham chi | eu 900.11  |  |  |  |  |  |
| Tổng KL khớp -        |                      |          | Tổng GT  | khớp -     |  |  |  |  |  |
| KL đặt mua            |                      |          | Giá      | KL đặt bán |  |  |  |  |  |
|                       |                      |          |          |            |  |  |  |  |  |
|                       |                      |          |          |            |  |  |  |  |  |
|                       |                      |          |          |            |  |  |  |  |  |
|                       |                      |          |          |            |  |  |  |  |  |
|                       |                      |          |          |            |  |  |  |  |  |
|                       |                      |          |          |            |  |  |  |  |  |

Ý Ô Mã chứng khoán màu trắng: load theo mã chứng khoán đặt lệnh tại vùng Đặt lệnh, cho phép nhập Mã chứng khoán khác để tra cứu.

✓ Giá khớp: Load theo ô mã chứng khoán, là giá khớp gần nhất được HNX trả về.

✓ Ngày đáo hạn: Hiển thị ngày đáo hạn của Mã chứng khoán load theo ô Mã chứng khoán màu trắng

✓ Trần: Hiển thị giá trần được load theo ô Mã chứng khoán màu trắng

✓ Sàn: Hiển thị giá sàn được load theo ô Mã chứng khoán màu trắng

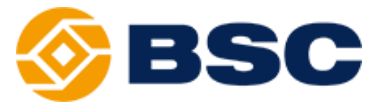

 $\checkmark$  Tham chiếu: Hiển thị giá tham chiếu được load theo ô Mã chứng khoán màu trắng

✓ Tổng khối lượng khớp: Tổng khối lượng khớp trên toàn thị trường được HNX trả về load theo ô Mã chứng khoán màu trắng

✓ Tổng GT khớp: Tổng giá trị khớp trên toàn thị trường được HNX trả về load theo ô Mã chứng khoán màu trắng

✓ Bảng gồm 3 cột "KL đặt mua, Giá, KL đặt bán" hiển thị 3 giá mua/ bán tốt nhất trên thị trường được HNX trả về load theo ô Mã chứng khoán màu trắng

#### Phần thông tin lệnh chờ:

- Sau khi đặt lệnh giao dịch thành công, tại màn hình"LỆNH CHỜ KHỚP" hiển thị những lệnh đặt chờ khớp trong ngày.

| <u> </u>    | <b>3</b> 5(   | C        |            |            |                                   |           |                      |                                 | Xin chào      | o, Trần Hoàng Hồ | ồng Giang E | ang xuất |
|-------------|---------------|----------|------------|------------|-----------------------------------|-----------|----------------------|---------------------------------|---------------|------------------|-------------|----------|
| tiện ích    | T             | ài khoản | BÁC        | CÁO        | THÔNG TIN                         | CÀI ĐẬT   |                      |                                 | ·             | NGD 000113013    | 10          |          |
| Chon lônh   | MILO          |          | -          | тн         | IÔNG TIN KHÁC                     | h hàng    | <u>Chi</u>           | tiết THÔN                       | g tin chứng k | HOÁN             |             |          |
| Chộn lệnh   | MUA           |          |            | Sún        | c mua                             |           | 342,827,             | 350                             | 12 614        | khốn             |             |          |
| ткко        | 002C136136    |          |            | Sứ         | c bán                             |           | 342,827,             | 350                             |               | Kilop -          |             |          |
| TKGD        | 0001136136    |          | -          | KL         | mua tối đa                        |           | 15,                  | 144<br>Ngày đáo                 | hạn 19/12/2   | 019              |             |          |
| Mã          | VN30F1912     |          |            | KL         | bán tối đa                        |           | 15,                  | <sup>344</sup> Trần -           | Sàn -         | Tham o           | :hiếu -     |          |
|             |               |          |            | ly<br>Giá  | lệ tai khoan<br>á trị tài sản hơn | lâ        | 1.4<br>500.000       | <sup>13%</sup> Tổng KL I<br>000 | khớp -        | Tổng G           | T khớp -    |          |
| Loại lệnh   | LO            |          | Ŧ          | Tiầ        | taj CTCK 400.001                  |           |                      | 001 KL                          | đăt mua       | Giá              | KL đặt b    | án       |
| Khối lượng  | 100           |          |            | Tiể        | n taiCCP                          |           | 500,000              | 000                             | așt maa       | 014              | ric dat s   |          |
| Giá         | 650           |          |            | Chi        | ứng khoán ký qu                   | Ŷ         |                      | 0                               |               |                  |             |          |
| U.U.        |               |          |            | Tổi        | ng nghĩa vụ ký                    | quỹ       | 7,172,               | 650                             |               |                  |             |          |
|             | 🔽 Lưu thông t | tin lệnh |            | Ngł        | Nghĩa vụ ký quỹ ban đầu           |           | 2,263,650            |                                 |               |                  |             |          |
|             | ĐẠT LỆ        | NH (MUA) | ΗÚΥ        | Lãi/       | /Lỗ trong ngày                    |           | -909,                | 000                             |               |                  |             |          |
|             |               |          |            | Ngł        | hĩa vụ ký quỹ chu                 | ıyên giao |                      | 0                               |               |                  |             |          |
|             | Vị THẾ MỞ     |          |            | LỆNH ĐẬT   |                                   | LỆNH CHỜ  |                      | LÊNH KH                         | ÓP            | V                | I THẾ ĐÓNG  |          |
| TKGD: 00011 | 36136 -       | Lệnh: Tấ | : cá 👻 Mã: |            | ТÌМ КІЕ́М Ц                       | ÀM LẠI    |                      |                                 |               |                  |             |          |
| 🔲 Hủy       | Hủy           | Sửa      | ТККQ       | TKGD       | Giờ đặt                           | МãСК      | Thường/Thỏa<br>thuận | Mua/Bán                         | Trạng thái    | KL đặt           | Giá đặt     | KL ki    |
|             | Hủy           | Sửa      | 002C136136 | 0001136136 | 09:38:56                          | VN30F1912 | Thường               | Bán                             | Chờ gửi       | 100              | 600.00      |          |
|             | Hủy           | Sứa      | 002C136136 | 0001136136 | 09:38:43                          | VN30F1912 | Thường               | Mua                             | Chờ gửi       | 100              | 588.00      |          |

 Khách hàng có thể chủ động theo dõi được danh sách các lệnh đã thực hiện đặt vào hệ thống và trạng thái lệnh hiện tại;

- Khách hàng có thể thực hiện các giao dịch Hủy/Sửa các lệnh bằng các nút
- hoặc Hủy tương ứng.
  - $\checkmark$  Đối với giao dịch hủy lệnh, khách hàng có thể lựa chọn hủy nhiều lệnh cùng

một lúc bằng cách chọn vào ô tích ở đầu các lệnh và chọn nút

đó nhập mật khẩu giao dịch (mã PIN), chọn nút XÁC NHẬN hoặc HỦY BỎ và chọn OK để hoàn tất việc thực hiện giao dịch.

✓ Đối với giao dịch sửa lệnh, khách hàng thực hiện tương tự với thao tác hủy lệnh. Tuy nhiên khách hàng cần lưu ý các nguyên tắc khi sửa lệnh có thay đổi khối lượng (1) khi sửa tăng khối lượng, lệnh của khách hàng sẽ được sắp xếp

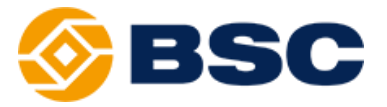

lại thứ tự chờ khớp trên sở (2) khi sửa giảm khối lượng thứ tự chờ khớp giữ nguyên.

#### Phần thông tin lệnh khớp:

- Sau khi các lệnh giao dịch khớp thành công, tại màn hình "LỆNH KHỚP" hiển thị những lệnh đã khớp trong ngày của các TKGD mà khách hàng có giao dịch trong ngày;

 Tại đây khách hàng có thể kiểm tra lại các lịch sử khớp lệnh được ghi nhận trên hệ thống đối chiếu với các lệnh khách hàng đặt và tin nhắn báo khớp lệnh thành công gửi qua số điện thoại khách hàng đăng ký;

|             | 260                 |               |           |                                   |                       |         |             |              | Xin ch   | nào, Trần Hoàn | g Hồng Giang 🛛 Đ   | ăng xuất |
|-------------|---------------------|---------------|-----------|-----------------------------------|-----------------------|---------|-------------|--------------|----------|----------------|--------------------|----------|
|             |                     |               |           |                                   |                       |         |             |              |          | TKGD 000113    | 36136              | -        |
| TIỆN ÍCH    | TÀI K               | (HOĂN         | BÁO CÁO   | THÔNG TIN                         | CÀI                   | ÐĄT     |             |              |          |                |                    |          |
| тико        | 0020136136          |               |           | Suc mua                           |                       |         | 94,709,400  |              | G        | Siá khớp -     |                    |          |
| TRNQ        | 0020130130          |               |           | Sức bản                           |                       | 1       | 94,789,400  | -            |          |                |                    |          |
| TKGD        | 0001136136          |               | -         | KL mua tõi đa                     |                       |         | 8,605       | Ngày đáo hạn |          |                |                    |          |
| ма          |                     |               |           | KL bán tôi đa                     |                       |         | 9,405       | Trần -       | Sàn -    | - Tha          | am chiếu -         |          |
| ma          |                     |               |           | Tỷ lệ tài khoản                   |                       |         | 30.6%       | Tổng KL khớp |          | Tổr            | ng GT khớp -       |          |
| Loại lệnh   | LO                  |               | -         | Giá trị tài sản hợp lệ            |                       | 5       | 500,000,000 |              |          |                |                    |          |
| Khối lượng  |                     |               |           | Tiền tại CTCK                     |                       |         | 400,001     | KL đặt m     | iua      | Giá            | KL đặt bà          | àn       |
| Kilonurçniğ |                     |               |           |                                   | 1 tại CCP 500,000,000 |         |             |              |          |                |                    |          |
| Giá         |                     |               | -         | Chứng khoán ký quỹ                |                       |         | 0           |              |          |                |                    |          |
|             | 🔲 Lugu thông tin lớ | ình           |           | Tổng nghĩa vụ ký qu               | ÿ                     | 1       | 51,290,600  |              |          |                |                    |          |
|             |                     |               |           | Nghĩa vụ ký quỹ ban đầu 9,054,600 |                       |         |             |              |          |                |                    |          |
|             | ĐẠT LỆNH (          | MUA)          |           | Lãi/Lỗ trong ngày -138,236,000    |                       |         |             |              |          |                |                    |          |
|             |                     |               |           | Nghĩa vụ ký quỹ chuyể             | n giao                |         | 0           |              |          |                |                    |          |
|             |                     |               |           |                                   |                       |         | <u> </u>    |              |          |                |                    |          |
|             | VỊ THẾ MỞ           |               | LỆNH ĐẬT  |                                   | LÊNH CH               | ờ       |             | LÊNH KHỞP    |          |                | VỊ THẾ ĐÓNG        |          |
| TKGD: 00011 | .36136 - L          | ệnh: Tất cả 👻 | Mã:       | TÌM KIÉM LÀN                      | 1 LẠI                 |         |             |              |          |                |                    |          |
| Thời gian   | ткко                | TKGD          | Mã CK     | Thường/Thỏa<br>thuận              | Mua/Bán               | KL khớp | Giá khớp    | TB Giá trị   | khớp     | Phí giao dịch  | Phải trả/thực nhận |          |
| 09:50:06    | 002C136136          | 0001136136    | VN30F1912 | Thường                            | Mua                   | 100     | 6           | 650.00 65    | ,000,000 | 2,000,000      | 67,000,000         | 000124   |
| 09:50:05    | 002C136136          | 0001136136    | VN30F1912 | Thường                            | Mua                   | 100     | 5           | 588.00 58    | ,800,000 | 2,000,000      | 60,800,000         | 000124   |
| 09:50:06    | 002C136136          | 0001136136    | VN30F1912 | Thường                            | Mua                   | 100     | 5           | 588.00 58    | ,800,000 | 2,000,000      | 60,800,000         | 000124   |

#### Phần thông tin lệnh đặt

- Sau khi đặt lệnh giao dịch thành công, tại màn hình "LỆNH ĐẶT" hiển thị tất cả các lệnh mà khách hàng đã đặt trong ngày;

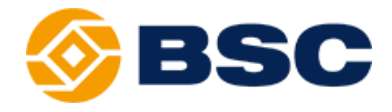

|                                             |                                                             | ·                                           |                                             |                                                    |                                   |                       |                           |                                                       | TKGD                         | 0001136136                                            |                                                         |
|---------------------------------------------|-------------------------------------------------------------|---------------------------------------------|---------------------------------------------|----------------------------------------------------|-----------------------------------|-----------------------|---------------------------|-------------------------------------------------------|------------------------------|-------------------------------------------------------|---------------------------------------------------------|
| TIỆN ÍCH                                    | TÀI KH                                                      | IOĂN                                        | BÁO CÁO                                     | THÔNG TIN                                          | CÀI Đ                             | DĀT                   |                           |                                                       |                              |                                                       |                                                         |
| oai lênh                                    | LO                                                          |                                             | -                                           | Giá trị tài sản hợp lệ                             |                                   |                       | 500,000,000               |                                                       |                              |                                                       |                                                         |
|                                             |                                                             |                                             |                                             | Tiền tại CTCK                                      |                                   |                       | 400,001                   | KL đặt mua                                            | G                            | iá                                                    | KL đặt bán                                              |
| hối lượng                                   |                                                             |                                             |                                             | Tiền tại CCP                                       |                                   |                       | 500,000,000               |                                                       |                              |                                                       |                                                         |
| iá                                          |                                                             |                                             |                                             | Chứng khoán ký quỹ                                 |                                   |                       | 0                         |                                                       |                              |                                                       |                                                         |
|                                             | ີ L ເສເ thông tin lận                                       | h                                           |                                             | Tổng nghĩa vụ ký quỹ                               |                                   |                       | 151,290,600               |                                                       |                              |                                                       |                                                         |
|                                             |                                                             |                                             |                                             | Nghĩa vụ ký quỹ ban đầu                            |                                   |                       | 9,054,600                 |                                                       |                              |                                                       |                                                         |
|                                             | ĐẬT LỆNH (M                                                 | UA)                                         | HŮY                                         | Lãi/Lỗ trong ngày                                  |                                   |                       | -138,236,000              |                                                       |                              |                                                       |                                                         |
|                                             |                                                             |                                             |                                             | Nghia vụ kỳ quy chuyên                             | giao                              |                       | U                         |                                                       |                              |                                                       |                                                         |
|                                             |                                                             |                                             |                                             |                                                    |                                   |                       |                           |                                                       |                              |                                                       |                                                         |
| ١                                           | VỊ THẾ MỞ                                                   |                                             |                                             |                                                    | LỆNH CHỜ                          | r                     | L                         | ÉNH KHỚP                                              |                              | Vị THẾ Đ                                              | ÓNG                                                     |
| · · · · · · · · · · · · · · · · · · ·       | VỊ THẾ MỞ                                                   |                                             | LỆNH ĐẬT                                    |                                                    | LỆNH CHỜ                          | ,                     | L                         | ênh khớp                                              |                              | Vị THẾ Đ                                              | ÓNG                                                     |
| ткко                                        | VỊ THẾ MỞ<br>TKGD                                           | Giờ đặt                                     | LỆNH ĐẬT<br>Mã CK                           | Thường/Thỏa                                        | LỆNH CHỜ<br>Mua/Bán               | Loại lệnh             | L<br>KL đặt               | ỆNH KHỚP<br>Giá đặt                                   | KL khớp                      | Vị THẾ Đ<br>Giá khớp TB                               | ÓNG<br>Giá trị khớt                                     |
| ткко<br>102C136136                          | VI THÉ MỞ<br>TKGD<br>0001136136                             | Giờ đặt<br>09:49:05                         | LÊNH ĐẬT<br>Mã CK<br>VN30F1912              | Thường/Thỏa<br>thuận<br>Thường                     | LỆNH CHỜ<br>Mua/Bắn<br>Mua        | Loại lệnh             | L<br>KL đặt<br>100        | <mark>ỆNH KHỨP</mark><br>Giá đặt<br>588.00            | <u>КL khóp</u><br>100        | VỊ THỂ Đ<br>Giá khớp TB<br>588.00                     | ÓNG<br>Giá trị khớŋ<br>58,800,0                         |
| ТККQ<br>102С136136<br>102С136136            | VI THÉ MỞ<br>TKGD<br>0001136136<br>0001136136               | <b>Giờ đặt</b><br>09:49:05<br>09:49:25      | LÊNH ĐẬT<br>Mã CK<br>VN30F1912<br>VN30F1912 | Thường/Thỏa<br>thuận<br>Thường<br>Thường           | LỆNH CHỜ<br>Mua/Bán<br>Mua<br>Mua | Loại lệnh<br>LO<br>LO | L<br>KL đặt<br>100<br>100 | <mark>ÈNH КНО́Р</mark><br>Giá đặt<br>588.00<br>650.00 | <b>КL khóp</b><br>100<br>100 | Vị THẾ Đ<br>Giá khớp TB<br>588.00<br>650.00           | ÓNG<br>Giá trị khớj<br>58,800,0<br>65,000,0             |
| ткко<br>02С136136<br>02С136136<br>02С136136 | VI THÉ MỞ<br>TKGD<br>0001136136<br>0001136136<br>0001136136 | Giờ đặt<br>09:49:05<br>09:49:25<br>09:38:43 | LÉNH DÁT                                    | Thường/Thôa<br>thuận<br>Thường<br>Thường<br>Thường | LỆNH CHỜ<br>Mua/Bán<br>Mua<br>Mua | Loại lệnh<br>LO<br>LO | КL đặt<br>100<br>100      | <b>Є́́́́́́́́́́́́́́́́́́́́́́́́́́́́́́́́́́́́</b>          | КL кhóр<br>100<br>100        | Vị THÉ Đ<br>Giả khớp TB<br>588.00<br>650.00<br>588.00 | ÓNG<br>Giả trị khớn<br>58,800,0<br>65,000,0<br>58,800,0 |

#### Phần thông tin vị thế mở:

- Sau khi lệnh giao dịch thành công, tại màn hình "VỊ THẾ MỞ" hiển thị các vị thế Mua/Bán các hợp đồng tương lai mà khách hàng đang nắm giữ;

|              | 26          |             |            |                  |                         |                 |                | >              | Kin chào, Trần Hoàn | g Hồng Giang Đăn | ıg xuất |
|--------------|-------------|-------------|------------|------------------|-------------------------|-----------------|----------------|----------------|---------------------|------------------|---------|
|              |             |             |            |                  |                         |                 |                |                | TKGD 00011          | 36136            | -       |
| TIỆN ÍCH     | 1 1         | TÀI KHOẢN   | BÁO CÁ     | ίο   Thôn        | IG TIN                  | CÀI ĐẶT         |                |                |                     |                  |         |
| Mã           | I           |             |            | Tỷ lệ tài kho    | oản                     |                 | 30.6%          | Tổng KL khớp - | Τό                  | ng GT khớp -     |         |
| Loại lệnh    | LO          |             | -          | Giá trị tài sả   | in hợp lệ               |                 | 500,000,000    |                |                     |                  |         |
| Khối lượng   |             |             |            | Tiền tại CTC     | <                       |                 | 400,001        | KL đặt mua     | Giá                 | KL đặt bán       |         |
| hinoriu ying |             |             |            | Tiên tại CCP     |                         |                 | 500,000,000    |                |                     |                  |         |
| Giá          |             |             | -          | Chứng khoản      | n ký quỹ                |                 | 0              |                |                     |                  |         |
|              | 📃 Lưu thông | ı tin lệnh  |            | Tong ngnia       | vụ ky quy<br>wữ han đầu |                 | 101,290,600    |                |                     |                  |         |
|              | DÁTI        |             | uiv        | L ái/L ő trong r | luy ban uau<br>naàv     |                 | -138 236 000   |                |                     |                  |         |
|              | Dật C       | çinin (mox) | lion       | Nghĩa vụ ký c    | quỹ chuyển giao         |                 | 0              |                |                     |                  |         |
|              |             |             |            |                  |                         |                 |                |                |                     |                  | _       |
|              | VỊ THẾ MỞ   |             | LĘN        | H ĐẠT            | L                       | ÊNH CHỜ         |                | lênh khớp      |                     | VỊ THẾ ĐÓNG      |         |
| TKGD: 00011  | -           | Mã:         | TÌM KIÉ    | M LÀM LẠI        |                         |                 |                |                |                     |                  |         |
| Đóng vị thế  | Net vị thế  | ТККQ        | TKGD       | Mã CK            | Số lượng                | KL mua chờ khớp | KL bán chờ khớ | p Giá vốn      | Giá khớp gần nhất   | Lãi lỗ dự kiến   | Ng      |
| Đóng         |             | 002C136136  | 0001136136 | VN30F1912        | 400                     | 0               |                | 0 506.50       | 150.91              | -138,236,000     |         |
|              |             |             |            |                  |                         |                 |                |                |                     |                  |         |

#### Phần thông tin vị thế đóng:

- Sau khi lệnh giao dịch thành công, tại màn hình "VỊ THẾ ĐÓNG" hiển thị các vị thế mà khách hàng đã thực hiện đóng trong ngày đối với các mã HĐTL mà khách hàng đã mở trước đó.

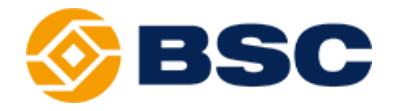

|             | 350             |            |                   |                    |                                |        |         |                 |                      | Xin chào, Trấn  | Hoàng Hống Giang               | * Rig xuất |
|-------------|-----------------|------------|-------------------|--------------------|--------------------------------|--------|---------|-----------------|----------------------|-----------------|--------------------------------|------------|
|             |                 |            |                   |                    |                                |        |         |                 |                      | TKGD            | 0001136136                     | -          |
| TIỆN ICH    | TAI             | KHOAN      | BAO CAO           | l.                 | THONG TIN                      | 1      | CAI ĐẠT |                 |                      |                 |                                |            |
| Chon lênh   | MUA             |            | -                 | THÔN               | G TIN KHÁCH H                  | IÀNG   |         | <u>Chi tiết</u> | THÔNG                | tin chứng khoán |                                |            |
| ткко        | 002C136136      |            |                   | Sức m<br>Sức b     | iua<br>án                      |        |         | -               |                      | Giá khớp -      |                                |            |
| TKGD        | 0001136136      |            | -                 | KL mu              | a tối đa                       |        |         | -               | -<br>Ngày đáo h      | an 19/12/2019   |                                |            |
| ма          |                 |            |                   | KL bar<br>Tỷ lệ t  | àikhoản                        |        |         | 30.6%           | Trần -<br>Tổng KL kh | Sàn -<br>ứn -   | Tham chiếu -<br>Tổng GT khớp - |            |
| Loại lệnh   | LO              |            | -                 | Giá tr             | tài sản hợp lệ                 |        |         | 500,000,000     |                      | * F             |                                | . 1. 4     |
| Khối lượng  |                 |            |                   | Tiên tạ<br>Tiền ta | i CTCK<br>i CCP                |        |         | 400,001         | KL da                | it mua G        | ala KL da                      | it ban     |
| Giá         |                 |            |                   | Chứng              | khoán ký quỹ                   |        |         | 0               |                      |                 |                                |            |
|             | 🔲 Lưu thông tin | lệnh       |                   | Tổng               | nghĩa vụ ký quỹ                | Ì      |         | 151,290,600     |                      |                 |                                |            |
|             | ÐÁT LÉNI        |            | ніх               | Nghia<br>Lãi/Lỗ    | vụ ky quy ban da<br>trong ngày | iu     |         | 9,054,600       |                      |                 |                                |            |
|             | Biji Lein       |            |                   | Nghĩa              | vụ ký quỹ chuyểi               | n giao |         | 0               |                      |                 |                                |            |
|             | VỊ THẾ MỞ       |            | LỆNH <del>(</del> | )ÁT                |                                | LĘ     | NH CHỜ  |                 | lệnh khớ             | •               | VỊ THẾ ĐÓNG                    |            |
| TKGD: 0001: | 136136 -        | Mã:        | тім кіе́м         | LÀM LẠ             |                                |        |         |                 |                      |                 |                                |            |
| ткк         | Q               | TKGD       | Mã C              | к                  | Số lượng đã                    | đóng   | Giá vốn | Giá đ           | óng                  | Chênh lệch giá  | Hệ số nhân                     | Lãi lỗ     |
| 002C13      | 6136 (          | 0001136136 | VN30F1912         |                    |                                | 400    | 506.50  |                 | 630                  | 124             | 1,000                          | 4          |

<u>◆ Cập nhật dữ liệu hệ thống lệnh</u>: Để cập nhật các lệnh đặt trong ngày, khách hàng ấn phím F5 hoặc kích lại vào các Tab chức năng tương ứng.

#### ★ Tìm kiếm các dữ liệu lệnh theo các điều kiện:

- Khách hàng có thể lựa chọn tìm kiếm các lệnh theo các điều kiện như (1) Loại lệnh Mua/Bán (2) Mã hợp đồng (3) Số tiểu khoản giao dịch. Khách hàng sẽ lựa chọn các điều kiện và chọn nút TÌM KIÉM để thực hiện hiện thị kết quả.

## > CHỨC NĂNG KIỂM SOÁT VÀ QUẢN LÝ TÀI SẢN

#### Màn hình tổng hợp tài khoản

 Quý khách lựa chọn chức năng "TÀI KHOẢN" => "TỔNG HỢP TÀI KHOẢN". trên Menu chính.

|            | 36       |                |        |         |                             |                 | Xin chào, Trấ         | n Hoàng Hồng Giang | Dăng xuất |
|------------|----------|----------------|--------|---------|-----------------------------|-----------------|-----------------------|--------------------|-----------|
|            |          |                |        |         |                             |                 | TKGD                  | 0001136136         | -         |
| TIỆN ÍCH   | 1        | TÀI KHOẢN      | 1      | BÁO CÁO | THÔNG TIN                   | CÀI ĐẬT         |                       |                    |           |
| Chon lênh  | MUA      | Tổng hợp tài l | khoản  |         | THÔNG TIN KHÁCH HÀNG        | <u>Chi tiết</u> | THÔNG TIN CHỨNG KHOẢI | 4                  |           |
|            |          | Chứng khoán    | ký quỹ |         | Sức mua                     | 1,008,912,421   | Giá khớp              |                    |           |
| ТККQ       | 002C136  | Số dự tiền     |        |         | Sức bản                     | 1,008,912,421   |                       |                    |           |
| TKGD       | 0001136  | 136            |        | -       | KL mua tối đa               | -               | Ngày đáo han -        |                    |           |
|            |          |                |        |         | KL bán tối đa               | -               | Trần - Sàn -          | Tham chiếu -       |           |
| Mä         |          |                |        |         | Tỷ lệ tài khoản             | 2.73%           | Tổng KL khớp -        | Tổng GT khớp -     |           |
| Loại lệnh  | LO       |                |        | -       | Giá trị tài sản hợp lệ      | 1,499,900,000   |                       |                    |           |
|            |          |                |        |         | Tiển tại CTCK               | 46,008,333      | KL đặt mua            | Giá KL (           | đặt bán   |
| Khối lượng |          |                |        |         | Tiền tại CCP                | 1,499,900,000   |                       |                    |           |
| Giá        |          |                |        |         | Chứng khoán ký quỹ          | 3,150,000,000   |                       |                    |           |
|            |          |                |        |         | Tổng nghĩa vụ ký quỹ        | 40,881,760      |                       |                    |           |
|            | 📄 Lưu th | ồng tin lệnh   |        |         | Nghĩa vụ ký quỹ ban đầu     | 1,810,920       |                       |                    |           |
|            | ĐĄ       | T LỆNH (MUA)   | HÚ     | Υ       | Lãi/Lỗ trong ngày           | -39,070,840     |                       |                    |           |
|            |          |                |        |         | Nghĩa vụ ký quỹ chuyển giao | 0               |                       |                    |           |

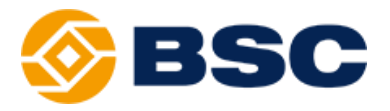

- Màn hình "Tổng hợp tài khoản" là màn hình tra cứu tổng hợp, cho phép khách hàng tra cứu được số dư tiền, giá trị chứng khoán, giá trị tài sản, nghĩa vụ ký quỹ, phí, tổng nợ của khách hàng v.v....

| Ciá trị tài sản hợp lệ       2,500,000,000       Tổng giá trị phí       1         - Tiền tại CTCK :       0       -Phí vị thế công dồn :       0         - Tiền chờ ký quỹ :       2,500,000,000       -Phí vị thế cổng dồn :       0         - Tiền tại CCP :       2,500,000,000       -Phí vị thế dễn hạn :       1         - Tiền ký quỹ chờ rứt :       0       -Phí vị thế dễn hạn :       0         - Thền mặt trong tài sản KQ :       2,445,502,500       - Tổng nơ       0         - Tổ ng nghĩa vụ ký quỹ duy       0       - Nơ thấu chi :       0         - Tổ ng nghĩa vụ ký quỹ bản đầu :       0       - Sức mua cơ bản       1,750,000,000         - Nghĩa vụ ký quỹ vận đầu :       0       - Sức mua cơ bản       1,750,000,000         - Nghĩa vụ ký quỹ chuyển giao :       0       - Sức mua cơ bản       1,750,000,000         - Nghĩa vụ ký quỹ chuyển giao :       0       - Sức bản cơ bản       1,750,000,000         - Nghĩa vụ ký quỹ chuyển giao :       0       - Sức bản cơ bản       1,750,000,000         - Nghĩa vụ ký quỹ chuyển giao :       0       - Sức bản cơ bản       1,750,000,000         - Mã       Số lượng ghảo       Số lượng chờ nộp       - O       121,000       60,500       4,840,000,000         - AAA       51,005 | Thông tin chi    | tiết tài khoản        |                     |               |                             |                      |                 |               | × |
|----------------------------------------------------------------------------------------------------|------------------|-----------------------|---------------------|---------------|-----------------------------|----------------------|-----------------|---------------|---|
| -Tlền tại CTCK :       0       -Phí vị thế công dồn :       0         -Tlền chờ ký quỹ :       2,500,000,00       -Phí vị thế đến hạn :       1         -Tlền tại CCP :       2,500,000,00       -Phí giao dịch trong ngày :       0         -Tlền tại CCP :       2,500,000,000       -Phí giao dịch trong ngày :       0         -Chố ng ng khoản ký quỹ :       2,445,502,500       - Tống nợ       0         -Tổng ng nghĩa vụ ký quỹ duy       0       -Nợ thấu chi :       0         -Tổng ng nghĩa vụ ký quỹ ban đầu :       0       - Tỹ lệ thực tế TKKQ       0%         -Nghĩa vu ký quỹ ban đầu :       0       - Sức mua cơ bản       1,750,000,000         -Lãi/Lỗ trong ngày :       0       - Sức bản cơ bản       1,750,000,000         -Lãi/Lỗ trong ngày :       0       - Sức bản cơ bản       1,750,000,000         -Nghĩa vu ký quỹ chuyển giao :       0       - Sức bản cơ bản       1,750,000,000         Mã       Số lượng chờ nộp       Só lượng chờ rứt       Giá thi trưởng       Gã tính ký quỹ         VNM       40,000       0       0       121,000       60,500       4,840,000,000         AAA       51,005       0       0       16,000       500       816,080,000                                                                     | - Giá trị tài sa | ản hợp lệ             |                     | 2,500,000,000 | - Tống g                    | jiá trị phí          |                 | 1             |   |
| Tiền chỏ kỷ quỹ :       0       -Phí vị thế đến hạn :       1         Tiền tại CCP :       2,500,000,000       -Phí vị thế đến hạn :       0         Tiền tại CCP :       2,500,000,000       -Phí vị thế đến hạn :       0         -Tiền tại CCP :       2,500,000,000       -Phí vị thế đến hạn :       0         -Tiền kỳ quỹ chờ rút :       0       Tổng nợ       0         -Chứng khoản kỳ quỹ chủ yữ :       2,445,502,500       -Nơ thấu chi :       0         -Tỷ lệ thục tế TKKQ       0%       -Lãi thấu chi :       0         Tổng nghĩa vụ kỳ quỹ ban đầu :       0       Sức mua cơ bản       1,750,000,000         -Lãi/Lỗ trong ngày :       0       Sức bản cơ bản       1,750,000,000         -Nghĩa vu kỳ quỹ chuyến giao :       0       Sức bản cơ bản       1,750,000,000         -Nghĩa vu kỳ quỹ chuyến giao :       0       Sức bản cơ bản       1,750,000,000         -Nghĩa vu kỳ quỹ chuyến giao :       0       0       121,000       60,500       4,840,000,000         VNM       40,000       0       0       121,000       60,500       816,080,000         AAA       51,005       0       0       16,000       500       816,080,000                                                                                                    | -Tiền tại CT     | CK ·                  |                     | 0             | -Phí vi                     | thế công dồn :       |                 | 0             | ) |
| Tiền tại CCP:       2,500,000,000       -Phi giao dịch trong ngày:       0         -Tiền kỳ quỹ chỏ rút:       0       -Tống nợ       0         -Chứng khoản kỳ quỹ:       2,445,502,500       Tổng nợ       0         -Tỷ lệ tiền mặt trong tài sản KQ:       80       -Nơ thầu chi :       0         -Tỷ lệ tiền mặt trong tài sản KQ:       80       -Nơ thấu chi :       0         Tổng nghĩa vụ kỳ quỹ ban đầu :       0       -Lãi thấu chi :       0         -Nghĩa vu kỳ quỹ ban đầu :       0       Sức mua cơ bản       1,750,000,000         -Nghĩa vu kỳ quỹ chuyển giao :       0       Sức bản cơ bản       1,750,000,000         -Nghĩa vu kỳ quỹ chuyển giao :       0       Sức bản cơ bản       1,750,000,000         Mã       Số lượng chờ nộp       Số lượng chờ rứt       Giá thị trưởng       Giá tinh ký quỹ         VNM       40,000       0       0       121,000       80,500       4,840,000,000         AAA       51,005       0       0       16,000       500       816,080,000                                                                                                    | -Tiền chờ ký     | ί αυν :               |                     | 0             | -Phí vi                     | thế đến han :        |                 | 1             |   |
| -Tiền kỷ quỹ chờ rút :       0       Tổng nợ       0         -Chứng khoán kỷ quỹ :       2,445,502,500       Tổng nợ       0         -Tỷ lệ tiền mặt trong tài sản KQ :       80       -Nự thấu chi :       0         - Tổng nghĩa vụ ký quỹ duy       0       -Lãi thấu chi :       0         Tổng nghĩa vụ ký quỹ ban đầu :       0       Sức mua cơ bản       1,750,000,000         -Lãi/Lỗ trong ngày :       0       Sức bản cơ bản       1,750,000,000         -Nghĩa vụ ký quỹ chuyển giao :       0       Sức bản cơ bản       1,750,000,000         -Nghĩa vụ ký quỹ chuyển giao :       0       Sức bản cơ bản       1,750,000,000         -Nghĩa vụ ký quỹ chuyển giao :       0       Sức bản cơ bản       1,750,000,000         -Nghĩa vụ ký quỹ chuyển giao :       0       Sú lượng chờ rút       Giả thị trưởng       Giả tinh ký quỹ       GT thị trưởng         VNM       40,000       0       0       16,000       500       816,080,000         AAA       51,005       0       0       16,000       500       816,080,000         Tổng GT quy đối:       2,445,502,500         16,000       500       816,080,000                                                                                                    | -Tiền tại CC     | P:                    |                     | 2.500.000.000 | -Phí ai                     | ao dich trong ngày : |                 | 0             | ) |
| - Chứng khóản ký quỹ :       2,445,502,500          Tổng nợ       0         - Tỷ lệ tiền mặt trong tài sản KQ :       80       -Nợ thấu chi :       0         - Tổng nghĩa vụ ký quỹ duy       0       - Tỷ lệ thực tế TKKQ       0%         - Nghĩa vụ ký quỹ ban đầu :       0                                                                                                    | -Tiền ký quỹ     | í chờ rút :           |                     | 0             | -                           |                      |                 |               |   |
| -Tỷ lệ tiến mặt trong tài sản KQ :       80       -Nợ thấu chi :       0         -Lãi thấu chi :       0       -Lãi thấu chi :       0         Tổng nghĩa vụ kỷ quỹ duy       0       Tỷ lệ thực tế TKKQ       0%         -Nghĩa vụ kỳ quỹ ban đầu :       0       Sức mua cơ bản       1,750,000,000         -Lãi/Lỗ trong ngày :       0       Sức bán cơ bản       1,750,000,000         -Nghĩa vụ ký quỹ chuyến giao :       0       Sức bán cơ bản       1,750,000,000         Mã       Số lượng chờ nộp       Số lượng chờ rút       Giá thị trường       GT thị trường         VNM       40,000       0       0       121,000       60,500       4,840,000,000         AAA       51,005       0       0       0       16,000       500       816,080,000                                                                                                    | -Chứng kho       | án ký quỹ :           |                     | 2,445,502,500 | <ul> <li>Tông r</li> </ul>  | ıç                   |                 | 0             | ) |
| -Lấi thấu chi :       0         Tống nghĩa vụ ký quỹ dan đầu :       0       Tý lệ thực tế TKKQ       0%         -Nghĩa vụ ký quỹ ban đầu :       0       Sức mua cơ bản       1,750,000,000         -Lãi/Lỗ trong ngày :       0       Sức bản cơ bản       1,750,000,000         -Nghĩa vụ kỳ quỹ chuyển giao :       0       Sức bản cơ bản       1,750,000,000         Mã       Số lượng giao dịch nộp       Số lượng chờ rút       Giá tinh ký quỹ Gĩ thị trường       Gĩ thị trường         VNM       40,000       0       0       121,000       60,500       4,840,000,000         AAA       51,005       0       0       16,000       500       816,080,000                                                                                                    | -Tỷ lê tiền m    | năt trong tài sản K   | Q :                 | 80            | -No tha                     | ấu chi :             |                 | C             | ) |
| Tổng nghĩa vụ ký quỹ ban đầu :         0         Tỷ lệ thực tế TKKQ         0%           -Nghĩa vụ ký quỹ ban đầu :         0         - Sức mua cơ bản         1,750,000,000           -Lãi/Lỗ trong ngày :         0         - Sức bản cơ bản         1,750,000,000           -Nghĩa vụ ký quỹ chuyển giao :         0         - Sức bản cơ bản         1,750,000,000           Mã         Số lượng giao dịch         Số lượng chờ nộp         Số lượng chờ rút         Giá thị trường         Giá tính ký quỹ         GT thị trường           VNM         40,000         0         0         121,000         60,500         4,840,000,000           AAA         51,005         0         0         16,000         500         816,080,000                                                                                                    |                  |                       |                     |               | -Lãi thá                    | ấu chi :             |                 | 0             | ) |
| tri         Tý lệ thực tế TKKQ         0%           -Nghĩa vụ ký quỹ ban đầu :         0         Sức mua cơ bản         1,750,000,000           -Lãi/Lỗ trong ngày :         0         Sức bán cơ bản         1,750,000,000           -Nghĩa vụ ký quỹ chuyển giao :         0         Sức bán cơ bản         1,750,000,000           Mã         Số lượng giao<br>dịch         Số lượng chờ<br>nộp         Số lượng chờ rút         Giá thị trường         Giá tính ký quỹ         GT thị trường           VNM         40,000         0         0         121,000         60,500         4,840,000,000           AAA         51,005         0         0         16,000         500         816,080,000                                                                                                    | Tông nghĩa       | i vụ ký quỹ duy       |                     | 0             |                             |                      |                 |               |   |
| -Nghĩa vụ ký quỹ ban đầu :       0       - Sức mua cơ bản       1,750,000,000         -Lãi/Lỗ trong ngày :       0       - Sức bán cơ bản       1,750,000,000         -Nghĩa vụ ký quỹ chuyển giao :       0       - Sức bán cơ bản       1,750,000,000         Mã       Số lượng giao dịch       Số lượng chờ nộp       Số lượng chờ rút       Giá thị trường       Giá tính ký quỹ       GT thị trường         VNM       40,000       0       0       121,000       60,500       4,840,000,000         AAA       51,005       0       0       16,000       500       816,080,000         Tổng GT quy đồi:       2,445,502,500       -       -       -       -       -                                                                                                    | tri              |                       |                     |               | <ul> <li>Tỷ lệ t</li> </ul> | hực tê TKKQ          |                 | 0%            | • |
| -Lãi/Lỗ trong ngày :       0       Sức bản cơ bản       1,750,000,000         Mã       Số lượng giao       Số lượng chờ       Số lượng chờ       Giá thị trường       Giá tính ký quỹ       GT thị trường         VNM       40,000       0       0       121,000       60,500       4,840,000,000         AAA       51,005       0       0       16,000       500       816,080,000                                                                                                    | -Nghĩa vụ ký     | ý quỹ ban đầu :       |                     | 0             | - Sức m                     | ua cơ bản            |                 | 1,750,000,000 |   |
| -Nghĩa vụ ký quỹ chuyển giao :         0         Sức bản cơ bản         1,750,000,000           Mã         Số lượng giao<br>dịch         Số lượng chờ<br>nộp         Số lượng chờ rút         Giá thị trưởng         Giá tính ký quỹ         GT thị trưởng           VNM         40,000         0         0         121,000         60,500         4,840,000,000           AAA         51,005         0         0         16,000         500         816,080,000           Tổng GT quy đỏi:         2,445,502,500                                                                                                    | -Lãi/Lỗ trong    | g ngày :              |                     | 0             |                             |                      |                 |               |   |
| Mã         Số lượng giao<br>dịch         Số lượng chờ<br>nộp         Số lượng chờ rút         Giá thị trường         Giá tính ký quỹ         GT thị trường           VNM         40,000         0         0         121,000         60,500         4,840,000,000           AAA         51,005         0         0         16,000         500         816,080,000           Tổng GT quy đồi:         2,445,502,500         -         -         -         -         -                                                                                                    | -Nghĩa vụ ký     | ý quỹ chuyển giao     | :                   | 0             | <ul> <li>Sức bả</li> </ul>  | án cơ bản            |                 | 1,750,000,000 | ) |
| VNM         40,000         0         121,000         60,500         4,840,000,000           AAA         51,005         0         0         16,000         500         816,080,000           Tổng GT quy đổi:         2,445,502,500         -         -         -         -         -                                                                                                    | Mã               | Số lượng giao<br>dịch | Số lượng chờ<br>nộp | Số lượng ch   | ờ rút                       | Giá thị trường       | Giá tính ký quỹ | GT thị trường | т |
| AAA         51,005         0         0         16,000         500         816,080,000           Tổng GT quy đổi:         2,445,502,500         -         -         -         -         -         -         -         -         -         -         -         -         -         -         -         -         -         -         -         -         -         -         -         -         -         -         -         -         -         -         -         -         -         -         -         -         -         -         -         -         -         -         -         -         -         -         -         -         -         -         -         -         -         -         -         -         -         -         -         -         -         -         -         -         -         -         -         -         -         -         -         -         -         -         -         -         -         -         -         -         -         -         -         -         -         -         -         -         -         -         -         -         -         -                                                                                                    | VNM              | 40,000                | 0                   |               | 0                           | 121,000              | 60,500          | 4,840,000,00  | 0 |
| Tổng GT quy đổi: 2,445,502,500                                                                                                    | AAA              | 51,005                | 0                   |               | 0                           | 16,000               | 500             | 816,080,00    | 0 |
| Tong G1 duy doi: 2,445,502,500                                                                                                    | Tắng CT qua đải. | 2 445 502 500         |                     |               |                             |                      |                 |               |   |
|                                                                                                    | Tong GT quy đối: | 2,445,502,500         |                     |               |                             |                      |                 |               |   |

#### ✤ Màn hình số dư tiền

- Quý khách lựa chọn chức năng "TÀI KHOẢN" => "TÔNG HỢP TÀI KHOẢN". trên Menu chính.

|            | 39        | C              |        |          |                             |                 | Xin chào, T         | rần Hoàng Hồng Gian | g Đăng xuất |
|------------|-----------|----------------|--------|----------|-----------------------------|-----------------|---------------------|---------------------|-------------|
| <b>Y</b>   |           |                |        |          |                             |                 | тко                 | GD 0001136136       | -           |
| TIỆN ÍCH   | 1.1       | TÀI KHOẢN      | 1      | BÁO CÁO  | THÔNG TIN                   | CÀI ĐẬT         |                     |                     |             |
| Chon lênh  | MUA       | Tổng hợp tài l | khoản  |          | THÔNG TIN KHÁCH HÀNG        | <u>Chi tiết</u> | THÔNG TIN CHỨNG KHO | ÁN                  |             |
|            |           | Chứng khoản    | ký quỹ |          | Sức mua                     | 1,008,912,421   | Giá kh              | óʻp -               |             |
| TKKQ       | 002C136   | Số dự tiền     |        |          | Sức bản                     | 1,008,912,421   |                     |                     |             |
| TKGD       | 0001136   | 136            |        | <b>T</b> | KL mua tối đa               |                 | Ngày đáo han -      |                     |             |
|            |           |                |        |          | KL bán tối đa               | -               | Trần - Sàn -        | Tham chiếu -        |             |
| Mã         |           |                |        |          | Tỷ lệ tài khoản             | 2.73%           | Tổng KL khớp -      | Tổng GT khớp -      |             |
| Loai lênh  | LO        |                |        | -        | Giá trị tài sản hợp lệ      | 1,499,900,000   |                     |                     |             |
|            |           |                |        |          | Tiền tại CTCK               | 46,008,333      | KL đặt mua          | Giá Kl              | L đặt bán   |
| Khối lượng |           |                |        |          | Tiền tại CCP                | 1,499,900,000   |                     |                     |             |
| Giá        |           |                |        |          | Chứng khoán ký quỹ          | 3,150,000,000   |                     |                     |             |
|            |           |                |        |          | Tổng nghĩa vụ ký quỹ        | 40,881,760      |                     |                     |             |
|            | 📃 Lưu thờ | ông tin lệnh   |        |          | Nghĩa vụ ký quỹ ban đầu     | 1,810,920       |                     |                     |             |
|            | ÐÂ        | T LỆNH (MUA)   | НÚ     | Y        | Lãi/Lỗ trong ngày           | -39,070,840     |                     |                     |             |
|            |           |                |        |          | Nghĩa vụ ký quỹ chuyển giao | 0               |                     |                     |             |

- Màn hình "Số dư tiền" là màn hình tra cứu tổng hợp, cho phép khách hàng tra cứu được thông tin các loại giao dịch tiền của các TKGD

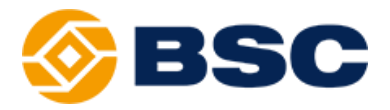

| ТКGD 0001136136 - Тім кіÉм<br>0001136136 |                               |                              |                                                                                        |                                                                                                    |                                                        |  |  |  |  |
|------------------------------------------|-------------------------------|------------------------------|----------------------------------------------------------------------------------------|----------------------------------------------------------------------------------------------------|--------------------------------------------------------|--|--|--|--|
| Tiền tại CCP                             | Tiền chờ ký quỹ               | Tiền ký quỹ chờ<br>rút       | Tiền mua                                                                               | Tiền bán                                                                                                    | VM tr                                                  |  |  |  |  |
| 1,499,900,000                            | 0                             | 100.000                      | 77 140 000                                                                             | 00.004.440                                                                                                  |                                                        |  |  |  |  |
|                                          | Tiến tại CCP<br>1.499.900.000 | Tiến tại CCP Tiến chờ ký quỹ | Tiến tại CCP     Tiến chờ ký quỹ     Tiến kỳ quỹ       1 400 000 000     0     100 000 | Tiến tại CCP     Tiến chờ ký quỹ     Tiến ký quỹ     Tiến mua       1 400 000     77 440 000     77 440 000 | Tiến tại CCP Tiến chở ký quỹ trừ rừt Tiến mua Tiến bản |  |  |  |  |

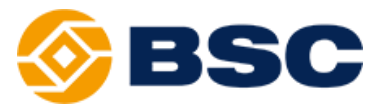

## HƯỚNG DẪN ĐỌC BÁO CÁO CHỨNG KHOÁN PHÁI SINH

|   |                                             | Trang |
|---|---------------------------------------------|-------|
| ≻ | Báo cáo lịch sử khớp lệnh                   |       |
| ≻ | Báo cáo lịch sử đặt lệnh                    |       |
| ≻ | Báo cáo lịch sử giao dịch tiền ký quỹ CCP   |       |
| ≻ | Báo cáo lịch sử giao dịch tiền tại công ty  |       |
| ≻ | Báo cáo lãi lỗ hàng ngày                    |       |
| ≻ | Báo cáo sao kê giải ngân và thu nợ thấu chi |       |
| ≻ | Báo cáo sao kê vị thế                       |       |
| ≻ | Báo cáo sao kê tính phí vị thế              |       |
|   |                                             |       |

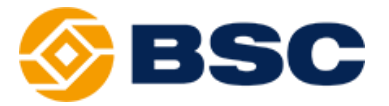

Mục này nhằm hỗ trợ khách hàng đọc báo cáo liên quan đến các hoạt động giao dịch hợp đồng tương lai diễn ra trên tài khoản.

Chức năng báo cáo BSC cung cấp cho Khách hàng trong hệ thống giao dịch BSC Trading Web bao gồm:

- Báo cáo lịch sử khớp lệnh
- Báo cáo lịch sử đặt lệnh
- Báo cáo lịch sử giao dịch tiền ký quỹ (CCP)
- Báo cáo lịch sử giao dịch tiền tại công ty
- Báo cáo lãi lỗ hàng ngày
- Báo cáo sao kê giải ngân và thu nợ thấu chi
- Báo cáo sao kê vị thế
- Báo cáo sao kê tính phí vị thế

## > BÁO CÁO LỊCH SỬ KHỚP LỆNH

- Quý khách lựa chọn chức năng "BÁO CÁO" => "Lịch sử khớp lệnh" trên Menu chính.

|            | BSC                  |                                       |                       |                                | Xin chà                    | o, Trần Hoàng Hồng Giang | Dăng xuất |
|------------|----------------------|---------------------------------------|-----------------------|--------------------------------|----------------------------|--------------------------|-----------|
|            |                      |                                       |                       |                                | ١                          | 0001136136               | -         |
| TIỆN ÍCH   | TÀI KHOẢN            | BÁO CÁO   THÔNG                       | G TIN   CÀI ĐẬT       |                                |                            |                          |           |
| Chọn lệnh  | MUA                  | Lịch sử khớp lệnh                     | IG                    | <u>Chi tiết</u>                | THÔNG TIN CHỨNG K          | HOÁN                     |           |
| ткко       | 002C136136           | Lịch sử giao dịch tiền TK ký q        | uỹ (CCP)              | 1,041,541,880<br>1,041,541,880 | Giá                        | khớp -                   |           |
| TKGD       | 0001136136           | Lịch sử giao dịch tiền tại công       | a ty                  | -                              | Ngày đáo hạn -<br>Trần Sàn | Tham chiếu -             |           |
| Mã         |                      | Lịch sử giao dịch tài sản đảm         | bảo                   | 0.56%                          | Tổng KL khớp -             | Tổng GT khớp -           |           |
| Loại lệnh  | LO                   | Lãi lỗ hàng ngày                      |                       | 1,499,900,000<br>19,723,805    | KL đặt mua                 | Giá KL                   | đặt bán   |
| Khoi lượng |                      | Sao kê giải ngân và thu nợ th         | ấu chi                | 1,499,900,000                  |                            |                          |           |
| Giá        |                      | Sao kê vị thế                         |                       | 2,525,000,000                  |                            |                          |           |
|            | 🔲 Lưu thông tin lệnh | Bảng kê tính phí vị thế               |                       | 8,388,120<br>1,810,920         |                            |                          |           |
|            | ĐẶT LỆNH (MUA)       | HÚY Lấi/Lỗ trong ng<br>Nghĩa vụ ký qu | gày<br>Jỹ chuyển giao | -727,200<br>5,850,000          |                            |                          |           |
|            | Vị THẾ MỞ            | LỆNH ĐẶT                              | LỆNH CHỜ              |                                | LỆNH KHỚP                  | Vị THẾ ĐÓNG              | i         |

- Báo cáo "Lịch sử khớp lệnh", cho phép khách hàng xem được lịch sử của các lệnh mua/bán đã khớp lệnh thành công.

- Khách hàng cần nhập các thông tin khoảng thời gian cần xem báo cáo tại ô "Từ ngày" và "Đến ngày" sau đó ấn nút Tìm kiếm để xem kết quả. Ngoài ra khách hàng cũng có thể lựa chọn điều kiện lọc theo hợp đồng hay loại lệnh mua/bán tại các ô điều kiện tương ứng.

- Sau khi chọn nút tìm kiếm, các kết quả sẽ được hiển thị chi tiết tại bảng.

✓ Kết quả có thể bao gồm nhiều trang, khách hàng chọn trang cần xem tại

thanh công cụ phía dưới 🦲 💶 2 3 💽 của báo cáo.

✓ Khách hàng có thể xuất báo cáo nêu trên theo định dạng file excel để lưu trữ.

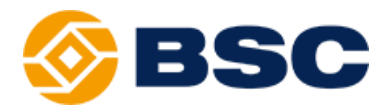

## > BÁO CÁO LỊCH SỬ ĐẶT LỆNH

- Quý khách lựa chọn chức năng "BÁO CÁO" => "Lịch sử đặt lệnh" trên Menu chính.

|            | 360                |                                    |             |                 | Xin chào,                      | Trần Hoàng Hồng Giang          | Đăng xuất |
|------------|--------------------|------------------------------------|-------------|-----------------|--------------------------------|--------------------------------|-----------|
|            |                    |                                    |             |                 | тк                             | GD 0001136136                  | -         |
| TIỆN ÍCH   | TÀI KHOẢN          | BÁO CÁO   THÔNG TI                 | N   CÀI ĐẬT |                 |                                |                                |           |
|            |                    | Lịch sử khớp lệnh                  | IG          | <u>Chi tiết</u> | THÔNG TIN CHỨNG KHO            | DÁN                            |           |
| Chộn lệnh  | MUA                | Lịch sử đặt lệnh                   |             | 1,041,541,880   | Ciá ki                         | - Arn                          |           |
| ткко       | 002C136136         | Lịch sử giao dịch tiền TK ký quỹ ( | (CCP)       | 1,041,541,880   | -                              | 10 p -                         |           |
| TKGD       | 0001136136         | Lịch sử giao dịch tiền tại công ty |             |                 | Ngày đáo hạn -                 |                                |           |
| Mã         |                    | Lịch sử giao dịch tài sản đảm bảo  | D           | 0.56%           | Trān - Sản -<br>Tổng KL khớp - | Tham chiều -<br>Tổng GT khớp - |           |
| Loại lệnh  | LO                 | lãi lỗ hàng ngày                   |             | 1,499,900,000   |                                |                                |           |
| Khối luong |                    |                                    |             | 19,723,805      | KL đặt mua                     | Giá KL o                       | đặt bán   |
| Khoi lượng |                    | Sao kê giải ngân và thu nợ thầu d  | chi         | 1,499,900,000   |                                |                                |           |
| Giá        |                    | Sao kê vi thế                      |             | 2,525,000,000   |                                |                                |           |
|            | <b>—</b>           |                                    |             | 8,388,120       |                                |                                |           |
|            | Lưu thong tin lệnh | Bảng kê tính phí vị thể            |             | 1,810,920       |                                |                                |           |
|            | ĐẬT LỆNH (MUA)     | HÚY Lãi/Lỗ trong ngày              |             | -727,200        |                                |                                |           |
|            |                    | Nghĩa vụ ký quỹ cl                 | huyển giao  | 5,850,000       |                                |                                |           |
|            | Vị THẾ MỞ          | LỆNH ĐẶT                           | LỆNH CHỜ    |                 | LỆNH KHỚP                      | Vị THẾ ĐÓNG                    |           |

- Báo cáo "Lịch sử đặt lệnh", cho phép khách hàng xem được lịch sử của các lệnh mua/bán đã đặt.

- Quý khách thực hiện các thao tác tương tự với báo cáo khớp lệnh.

## > BÁO CÁO LỊCH SỬ GIAO DỊCH TIỀN KÝ QUỸ CCP

 Quý khách lựa chọn chức năng "BÁO CÁO" => "Lịch sử giao dịch tiền TK ký quỹ (CCP)" trên Menu chính.

|                   | 122                  |                                 |                                             |          |                                | Xin chá                       | o, Trần Hoàng Hồng | Giang Đăng xuất    |
|-------------------|----------------------|---------------------------------|---------------------------------------------|----------|--------------------------------|-------------------------------|--------------------|--------------------|
|                   |                      |                                 |                                             |          |                                |                               | TKGD 0001136136    | -                  |
| tiện ích          | TÀI KHOẢN            | BÁO CÁO                         | THÔNG TIN                                   | CÀI ĐẬT  |                                |                               |                    |                    |
| Chọn lệnh         | MUA                  | Lịch sử khớp k                  | ệnh<br>b                                    | IG       | <u>Chi tiết</u>                | THÔNG TIN CHỨNG I             | KHOÁN              |                    |
| ткко              | 002C136136           | Lịch sử giao di                 | ich tiền TK ký quỹ (CCP)                    |          | 1,041,541,880<br>1,041,541,880 | - Gi                          | á khớp -           |                    |
| TKGD<br>Mä        | 0001136136           | Lịch sử giao d                  | ịch tiền tại công ty                        |          |                                | Ngày đáohạn -<br>Trần - Sàn - | Tham chiếu         | -                  |
| Loại lệnh         | LO                   | Lãi lỗ hàng ng                  | èch tai san dam bao<br>ày                   |          | 1,499,900,000                  | Tổng KL khớp -<br>KL đặt mua  | Tổng GT kh<br>Giá  | ớp -<br>KL đặt bán |
| Khối lượng<br>Giá |                      | Sao kê giải ng                  | ân và thu nợ thấu chi                       |          | 1,499,900,000                  |                               |                    |                    |
| 0ia               | 🗖 Lưu thông tin lệnh | Sao kê vị thê<br>Bảng kê tính p | hí vị thế                                   |          | <b>8,388,120</b><br>1,810,920  |                               |                    |                    |
|                   | ĐẬT LỆNH (MUA)       | HŮY                             | Lãi/Lỗ trong ngày<br>Nghĩa vụ ký quỹ chuyểr | 1 giao   | -727,200<br>5,850,000          |                               |                    |                    |
|                   | Vị THẾ MỞ            | LỆNH ĐẬT                        |                                             | LỆNH CHỜ |                                | LỆNH KHỚP                     | Vị THẾ             | ÐÓNG               |

- Báo cáo "Lịch sử giao dịch tiền TK ký quỹ(CCP)", cho phép khách hàng xem được lịch sử các giao dịch và số dư tiền trên Tài khoản ký quỹ mà CCP quản lý.

- Khách hàng cần nhập các thông tin khoảng thời gian cần xem báo cáo tại ô "Từ ngày" và "Đến ngày" sau đó ấn nút Tìm kiếm để xem kết quả.

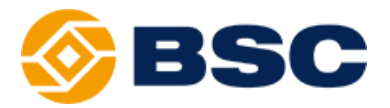

| Maha       | 100 A                                 | Chi tiết gia    | no dịch tiền | C <sup>6</sup> dun |
|------------|---------------------------------------|-----------------|--------------|--------------------|
| ngay       | INIO TA                               | Tăng            | Giảm         | Sodu               |
|            | Đầu kỳ                                | 0               | 0            |                    |
| 21/04/2017 | Hoàn tất yêu cầu nộp ký quỹ bằng tiền | 100,000,000,000 | 0            | 100,000,000,000    |
| 21/04/2017 | Hoàn tất yêu cầu nộp ký quỹ bằng tiền | 10,000,000      | 0            | 100,010,000,000    |
| 25/01/2018 | Yêu cầu rút ký quỹ bằng tiền          | 0               | 114          | 100,009,999,886    |
|            | Cuối kỳ                               | 0               | 0            | 0                  |

## > BÁO CÁO LỊCH SỬ GIAO DỊCH TIỀN TẠI CÔNG TY

 Quý khách lựa chọn chức năng "BÁO CÁO" => "Lịch sử giao dịch tiền tại công ty" trên Menu chính.

|             | 350                  |                                |                 |               | Xin chào,           | Trần Hoàng Hồng Giang | Đăng xuất |
|-------------|----------------------|--------------------------------|-----------------|---------------|---------------------|-----------------------|-----------|
|             |                      |                                |                 |               | тко                 | GD 0001136136         | -         |
| TIỆN ÍCH    | TÀI KHOẢN            | BÁO CÁO   THÔN                 | G TIN   CÀI ĐẬT |               |                     |                       |           |
|             |                      | Lịch sử khớp lệnh              | IG              | Chi tiết      | THÔNG TIN CHỨNG KHO | ÁN                    |           |
| Chọn lệnh   | MUA                  | Lich sử đăt lênh               |                 | 1 041 541 990 |                     |                       |           |
| ткко        | 002C136136           | Lịch sử giao dịch tiền TK ký c | μυỹ (CCP)       | 1,041,541,880 | Giá kh              | ớp -                  |           |
| TKGD        | 0001136136           | Lịch sử giao dịch tiền tại côn | a tv            | -             | Ngày đáo hạn -      |                       |           |
| Mä          |                      | Lien su gluo ujen den uje on   | 9.9             | - 1           | Trần - Sản -        | Tham chiếu -          |           |
| ма          |                      | Lịch sử giao dịch tài sản đảm  | ı bào           | 0.56%         | Tổng KL khớp -      | Tổng GT khớp -        |           |
| Loại lệnh   | LO                   | Lãi lỗ hàng ngày               |                 | 1,499,900,000 |                     | 014                   |           |
| Khối lượng  |                      |                                | <i>i</i>        | 19,723,805    | KL dạt mua          | Gia KL d              | ật ban    |
| nnorna çing |                      | Sao kẽ giải ngân và thu nợ th  | iãu chi         | 1,499,900,000 |                     |                       |           |
| Giá         |                      | Sao kê vị thế                  |                 | 2,525,000,000 |                     |                       |           |
|             | 🖂 l dhânn din lânh   |                                |                 | 8,388,120     |                     |                       |           |
|             | 🛄 Lưu thông tin lệnh | Bảng kê tính phí vị thê        |                 | 1,810,920     |                     |                       |           |
|             | ĐẬT LỆNH (MUA)       | HÚY Lãi/Lỗ trong n             | gày             | -727,200      |                     |                       |           |
|             |                      | Nghĩa vụ ký q                  | uỹ chuyển giao  | 5,850,000     |                     |                       |           |
|             | Vị THẾ MỞ            | LỆNH ĐẶT                       | LỆNH CHỜ        |               | lệnh khớp           | Vị THẾ ĐÓNG           |           |

- Báo cáo "Lịch sử giao dịch tiền tại công ty" cho phép khách hàng xem được lịch sử các giao dịch và số dư tiền trên Tài khoản giao dịch phái sinh mà công ty chứng khoán quản lý.

- Quý khách thực hiện các thao tác tương tự với báo cáo lịch sử giao dịch tiền ký quỹ (CCP).

## BÁO CÁO LÃI LÕ HÀNG NGÀY

- Quý khách lựa chọn chức năng "BÁO CÁO" => "Lãi lỗ hàng ngày" trên Menu chính.

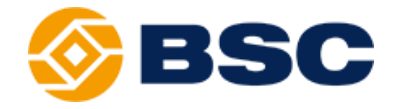

|             |                             |                                   |               |                 | Xin chào, Tr                   | ấn Hoàng Hống Giang | Đăng xuất |
|-------------|-----------------------------|-----------------------------------|---------------|-----------------|--------------------------------|---------------------|-----------|
|             | 556                         |                                   |               |                 | ткы                            | 0001136136          | -         |
| TIỆN ÍCH    | TÀI KHOẢN                   | BÁO CÁO   THÔNG                   | TIN   CÀI ĐẬT |                 |                                |                     |           |
|             |                             | Lịch sử khớp lệnh                 | IG            | <u>Chi tiết</u> | THÔNG TIN CHỨNG KHOÁ           | N                   |           |
| Chọn lệnh   | MUA                         | Lịch sử đặt lệnh                  |               | 1,041,541,880   | Giá khá                        | 0                   |           |
| ткко        | 002C136136                  | Lịch sử giao dịch tiền TK ký qu   | į (CCP)       | 1,041,541,880   | Gia kho                        | p -                 |           |
| TKGD        | 0001136136                  | Lịch sử giao dịch tiền tại công t | у             | -               | -<br>Ngày đáo hạn -            |                     |           |
| Mã          |                             | Lịch sử giao dịch tài sản đảm b   | ảo            | 0.56%           | Trân - Sàn -<br>Tổng Ki khứp - | Tham chiếu -        |           |
| Loại lệnh   | LO                          | lãi lễ bàng ngày                  |               | 1,499,900,000   |                                | Tong of Knop        |           |
|             |                             | Lat to hang ligay                 | _             | 19,723,805      | KL đặt mua                     | Giá KL              | đặt bán   |
| KNOI IUPONG |                             | Sao kê giải ngân và thu nợ thấ    | u chi         | 1,499,900,000   |                                |                     |           |
| Giá         |                             | Sao kê vi thế                     |               | 2,525,000,000   |                                |                     |           |
|             | t and the first start forth |                                   |               | 8,388,120       |                                |                     |           |
|             | Lưu thông tin lệnh          | Bảng kê tính phí vị thê           |               | 1,810,920       |                                |                     |           |
|             | ĐẶT LỆNH (MUA)              | HÚY Lãi/Lỗ trong ngà              | у             | -727,200        |                                |                     |           |
|             |                             | Nghĩa vụ ký quỹ                   | chuyển giao   | 5,850,000       |                                |                     |           |
|             | VỊ THẾ MỞ                   | LỆNH ĐẶT                          | LỆNH CHỜ      |                 | LỆNH KHỚP                      | Vị THẾ ĐÓNG         |           |

- Báo cáo "Lãi lỗ hàng ngày" cho phép khách hàng xem được lịch sử lãi/lỗ phát sinh hằng ngày từ việc thực hiện mua/bán chứng khoán phái sinh.

- Khách hàng cần nhập các thông tin khoảng thời gian cần xem báo cáo tại ô "Từ ngày" và "Đến ngày" sau đó ấn nút Tìm kiếm để xem kết quả. Ngoài ra khách hàng cũng có thể lựa chọn điều kiện lọc theo hợp đồng tại ô điều kiện tương ứng.

Quý khách lưu ý phần báo cáo lãi/lỗ sẽ bao gồm:

✓ Giá trị lãi/lỗ đã thực hiện;

✓ Giá trị lãi/lỗ chưa thực hiện dựa trên giá khớp gần nhất của các hợp đồng tại thời điểm Quý khách tra cứu báo cáo

|            |          | 0001053025<br>0001121212<br>Lãi lỗ đã thực hiện |                  |                   |                |          |    |  |  |
|------------|----------|-------------------------------------------------|------------------|-------------------|----------------|----------|----|--|--|
| Ngày       | MãCK     | Khối lượng đóng                                 | Tổng giá trị vốn | Tổng giá trị đóng | Giá trị lãi/lỗ | % Lãi/lỗ | KL |  |  |
| 23/08/2018 | B30F1809 | 0                                               | 0                | 0                 | 0              | 0.00     |    |  |  |
|            |          |                                                 |                  |                   |                |          |    |  |  |

## > BÁO CÁO SAO KÊ GIẢI NGÂN VÀ THU NỢ THẦU CHI

- Quý khách lựa chọn chức năng "BÁO CÁO" => "Sao kê giải ngân và thu nợ thấu chi" trên Menu chính.

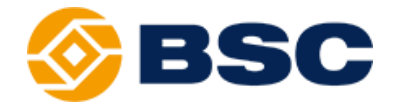

|            | 260                |                                |                  |                             | Xin chào, Trá                  | n Hoàng Hồng Giang             | Dăng xuất |
|------------|--------------------|--------------------------------|------------------|-----------------------------|--------------------------------|--------------------------------|-----------|
|            | 556                |                                |                  |                             | TKGD                           | 0001136136                     | -         |
| TIỆN ÍCH   | TÀI KHOẢN          | BÁO CÁO   THÔN                 | IG TIN   CÀI ĐẬT |                             |                                |                                |           |
|            |                    | Lịch sử khớp lệnh              | IG               | <u>Chi tiết</u>             | THÔNG TIN CHỨNG KHOẢ           | 4                              |           |
| Chọn lệnh  | MUA                | Lịch sử đặt lệnh               |                  | 1,041,541,880               | Citable                        |                                |           |
| ткко       | 002C136136         | Lịch sử giao dịch tiền TK ký   | quỹ (CCP)        | 1,041,541,880               | - Gia kilo                     |                                |           |
| TKGD       | 0001136136         | Lich sử giao dịch tiền tai côr | na tv            | -                           | Ngày đáo hạn -                 |                                |           |
| Mã         |                    | Lịch sử giao dịch tài sản đản  | n bảo            | - 0.56%                     | Trần - Sản -<br>Tổng KL khớp - | Tham chiếu -<br>Tổng GT khớp - |           |
| Loại lệnh  | LO                 | Lãi lỗ hàng ngày               |                  | 1,499,900,000               | 1/1 49                         | 0.1                            |           |
| Khối lượng |                    | Sao kê giải ngân và thu nợ t   | hấu chi          | 19,723,805<br>1,499,900,000 | KL dạt mua                     | Gia KL d                       | lạt ban   |
| Giá        |                    | Sao kê vi thế                  |                  | 2,525,000,000               |                                |                                |           |
|            |                    | Sub ne vi ule                  |                  | 8,388,120                   |                                |                                |           |
|            | Lưu thông tin lệnh | Bảng kê tính phí vị thế        |                  | 1,810,920                   |                                |                                |           |
|            | ĐẬT LỆNH (MUA)     | HÚY Lãi/Lỗ trong i             | ngày             | -727,200                    |                                |                                |           |
|            |                    | Nghĩa vụ ký c                  | quỹ chuyển giao  | 5,850,000                   |                                |                                |           |
|            | Vị THẾ MỞ          | LỆNH ĐẶT                       | LỆNH CHỜ         |                             | LỆNH KHỚP                      | VỊ THẾ ĐÓNG                    |           |

- "Sao kê giải ngân và thu nợ thấu chi" cho phép khách hàng theo dõi chi tiết việc giải ngân và trả nợ các món vay thấu chi.

 Khách hàng cần nhập các thông tin khoảng thời gian cần xem báo cáo tại ô "Từ ngày" và "Đến ngày" sau đó ấn nút Tìm kiếm để xem kết quả.

- Khách hàng có thể chọn các chức năng :

✓ Chọn <sup>th</sup> tổ thực hiện việc IN sao kê.

✓ Chọn dẻ xuất ra file theo các định dạng : Pdf, Xls, Xlsx, Rtf, Mht, Html, Text, Csv, Image.

## > BÁO CÁO SAO KÊ VỊ THẾ

- Quý khách lựa chọn chức năng "BÁO CÁO" => "Sao kê vị thế" trên Menu chính.

|            | 190                  |                                     |             |               | Xin chào                       | o, Trần Hoàng Hồng Giang             | Đăng xuất               |  |
|------------|----------------------|-------------------------------------|-------------|---------------|--------------------------------|--------------------------------------|-------------------------|--|
|            |                      |                                     |             |               | т                              | KGD 0001136136                       | -                       |  |
| TIỆN ÍCH   | TÀI KHOẢN            | BÁO CÁO   THÔNG TI                  | N   CÀI ĐẬT |               |                                |                                      |                         |  |
|            |                      | Lịch sử khớp lệnh                   | IG          | Chi tiết      | ΤΗΘΝΟ ΤΙΝ CHỨΝΟ ΚΙ             | HOÁN                                 |                         |  |
| Chọn lệnh  | MUA                  | Lịch sử đặt lệnh                    |             | 1 041 541 880 |                                |                                      |                         |  |
| ткко       | 002C136136           | Lịch sử giao dịch tiền TK ký quỹ    | (CCP)       | 1,041,541,880 | Giá                            |                                      |                         |  |
| TKGD       | 0001136136           | l ich sử giao dịch tiền tại công tự |             | -             | Ngày đáo hạn -                 |                                      |                         |  |
| Mã         |                      | Lịch sử giao dịch tài sản đảm bả    | o           | -<br>0.56%    | Trần - Sàn -<br>Tổng KL khớp - | Sàn - Tham chiếu -<br>Tổng GT khớp - |                         |  |
| Loại lệnh  | LO                   | Lãi lỗ hàng ngày                    |             | 1,499,900,000 | 1/1 +**                        | 0                                    | <b>**</b> ** 1 <i>*</i> |  |
| Khối lượng |                      | Sao kê giải ngân và thụ nơ thấu     | chi         | 19,723,805    | KL dạt mua                     | Gia KL                               | dạt ban                 |  |
| Giá        |                      |                                     |             | 2,525,000,000 |                                |                                      |                         |  |
| ola        |                      | Sao ke vi the                       |             | 8,388,120     |                                |                                      |                         |  |
|            | 🔲 Lưu thông tin lệnh | Bảng kê tính phí vị thế             |             | 1,810,920     |                                |                                      |                         |  |
|            | ĐẬT LỆNH (MUA)       | HÚY Lãi/Lỗ trong ngày               |             | -727,200      |                                |                                      |                         |  |
|            |                      | Nghĩa vụ ký quỹ c                   | huyển giao  | 5,850,000     |                                |                                      |                         |  |
|            | Vị THẾ MỞ            | LỆNH ĐẶT                            | LỆNH CHỜ    |               | lệnh khớp                      | VỊ THẾ ĐÓNG                          |                         |  |

- "Sao kê vị thế" cho phép khách hàng theo dõi chi tiết số dư vị thế của từng mã hợp đồng của khách hàng tại một thời điểm.

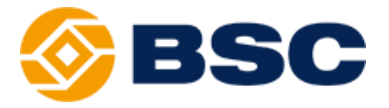

- Khách hàng cần nhập các thông tin khoảng thời gian cần xem báo cáo tại ô "Từ ngày" và "Đến ngày" sau đó ấn nút Tìm kiếm để xem kết quả. Ngoài ra khách hàng cũng có thể lựa chọn điều kiện lọc theo hợp đồng/mã chứng khoán cơ sở hay loại mã giao dịch tại các ô điều kiện tương ứng.

- Khách hàng có thể chọn các chức năng in sao kê và lưu báo cáo tương tự với báo cáo giải ngân và thu nợ thấu chi.

| Tł                                                                                                    | K giao dịch 0001                                                        | 136136 - Từ ngày 22/04/                                                                   | 2019 Đến ngà                                       | ay 29/04/2019                                                  | Mã CK cơ sở ALL                                                  | - Mã CK ALL                        | - Mã GD ALL                          | - TÌM KIÉI       | М |
|----------------------------------------------------------------------------------------------------|-------------------------------------------------------------------------|-------------------------------------------------------------------------------------------|----------------------------------------------------|----------------------------------------------------------------|------------------------------------------------------------------|------------------------------------|--------------------------------------|------------------|---|
| . 🖶 🐻                                                                                                    | I≪                                                                      | ✓ of 1 → H                                                                                | 🔒 🗄 Pdf                                            | Ŧ                                                              |                                                                  |                                    |                                      |                  |   |
| 'ông ty cổ phần chứng khoán FSS<br>'ầng 7 &8, Số 315 Trường Chính, Quận Thanh Xuân, Hà Nội, Việt Nam.<br>Niện thoại: (+84.4) 73088998 hoặc (+84.4) 39 410 191 |                                                                         |                                                                                           |                                                    |                                                                |                                                                  |                                    |                                      |                  |   |
|                                                                                                    |                                                                         |                                                                                           |                                                    | Sao ké                                                         | ê vị thê                                                         |                                    |                                      |                  |   |
| Từ ngày: 22/04/2019 - Đến ngày: 29/04/2019                                                                                                    |                                                                         |                                                                                           |                                                    |                                                                |                                                                  |                                    |                                      |                  |   |
|                                                                                                    |                                                                         |                                                                                           | Từ ng                                              | ày: 22/04/2019                                                 | - Đến ngày: 29/04/2019                                           |                                    |                                      |                  |   |
| Fên khách hà<br>Số TK ký quỹ                                                                                                    | ng Trần Hoàng<br>002C136136                                             | Hồng Giang<br>5                                                                           | Từ ng                                              | ày: 22/04/2019 -                                               | - Đến ngày: 29/04/2019                                           |                                    |                                      |                  |   |
| Fên khách hà:<br>šố TK ký quỹ                                                                                                    | ng Trần Hoàng<br>002C136130                                             | Hồng Giang                                                                                | Từ ng                                              | ày: 22/04/2019 -                                               | - Đến ngày: 29/04/2019<br>Phát sinl                              | h Long                             | Phát sin                             | uh Short         | 7 |
| Fên khách hà:<br>šố TK ký quỹ<br>Ngày                                                                                                    | ng Trần Hoàng<br>002C136130<br>TK giao dịch                             | Hồng Giang<br>5<br>Diễn giải                                                              | Từ ng<br>Mã GD                                     | ày: 22/04/2019<br>Mã CK                                        | - Đến ngày: 29/04/2019<br>Phát sint<br>Tăng                      | h Long<br>Giảm                     | Phát sin<br>Tăng                     | h Short<br>Giảm  |   |
| Fên khách hà:<br>Số TK ký quỹ<br>Ngày<br>24-APR-19                                                                                                    | ng Trần Hoàng<br>002C136130<br>TK giao dịch<br>0001136136               | Hồng Giang<br>5<br><b>Diễn giải</b><br>Nhận chuyển khoản vị thế                           | Từ ng<br>Mã GD<br>DO03                             | ày: 22/04/2019<br>Mã CK<br>VN30F1912                           | - Đến ngày: 29/04/2019<br>Phát sinl<br>Tàng<br>100               | h Long<br>Giảm<br>0                | Phát sin<br>Tăng<br>0                | ıh Short<br>Giảm | 0 |
| Fên khách hài<br>šố TK ký quỹ<br>Ngày<br>24-APR-19<br>24-APR-19                                                                                               | ng Trần Hoàng<br>002C136136<br>TK giao dịch<br>0001136136<br>0001136136 | Hồng Giang<br>5<br><b>Diễn giải</b><br>Nhận chuyển khoản vị thế<br>Khớp lệnh              | Mã GD           D003           D030                | ày: 22/04/2019<br>Mã CK<br>VN30F1912<br>VN30F1912              | - Đến ngày: 29/04/2019<br>Phát sint<br>Tàng<br>100<br>100        | n Long<br>Giảm<br>0<br>0           | Phát sin<br>Tàng<br>0<br>0           | ıh Short<br>Giâm | 0 |
| Tên khách hà:<br>Số TK ký quỹ<br>Ngày<br>24-APR-19<br>24-APR-19<br>24-APR-19                                                                                  | ng Trần Hoàng<br>002C136130<br>TK giao dịch<br>0001136136<br>0001136136 | Hồng Giang<br>5<br><b>Diễn giải</b><br>Nhận chuyển khoản vị thế<br>Khớp lệnh<br>Khớp lệnh | Mã GD           D003           D030           D030 | áy: 22/04/2019<br>Mã CK<br>VN30F1912<br>VN30F1912<br>VN30F1912 | - Đến ngày: 29/04/2019<br>Phát sini<br>Tăng<br>100<br>100<br>100 | a Long<br>Giảm<br>0<br>0<br>0<br>0 | Phát sin<br>Tăng<br>0<br>0<br>0<br>0 | ıh Short<br>Giâm | 0 |

## > BÁO CÁO SAO KÊ TÍNH PHÍ VỊ THẾ

- Quý khách lựa chọn chức năng "BÁO CÁO" => "Bảng kê tính phí vị thế" trên Menu chính.

|            | BSC                  |                                     |          |               | Xin chào,                      | Trần Hoàng Hồng Giang          | Đăng xuất |
|------------|----------------------|-------------------------------------|----------|---------------|--------------------------------|--------------------------------|-----------|
|            |                      |                                     |          |               | тк                             | GD 0001136136                  | -         |
| TIỆN ÍCH   | TÀI KHOẢN            | BÁO CÁO   THÔNG TIN                 | CÀI ĐẬT  |               |                                |                                |           |
|            |                      | Lịch sử khớp lệnh                   | IG       | Chi tiết      | THÔNG TIN CHỨNG KH             | DÁN                            |           |
| Chọn lệnh  | MUA                  | Lịch sử đặt lệnh                    |          | 1 041 541 880 |                                |                                |           |
| ткко       | 002C136136           | Lịch sử giao dịch tiền TK ký quỹ (C | CP)      | 1,041,541,880 | - Gia ki                       | no b -                         |           |
| TKGD       | 0001136136           | Lịch sử giao dịch tiền tại công ty  |          |               | Ngày đáo hạn -                 |                                |           |
| Mã         |                      | Lịch sử giao dịch tài sản đảm bảo   |          | 0.56%         | Trān - Sản -<br>Tổng KL khớp - | Tham chiếu -<br>Tổng GT khớp - |           |
| Loại lệnh  | LO                   | Lãi lỗ hàng ngày                    |          | 1,499,900,000 | KL đặt mua                     | Giá KL đ                       | lăt bán   |
| Khối lượng |                      | Sao kê giải ngân và thu nợ thấu ch  | i        | 1,499,900,000 |                                |                                | işt ban   |
| Giá        |                      | Sao kê vi thế                       |          | 2,525,000,000 |                                |                                |           |
|            |                      |                                     |          | 8,388,120     |                                |                                |           |
|            | 🔲 Lưu thông tin lệnh | Bảng kê tính phí vị thế             |          | 1,810,920     |                                |                                |           |
|            | ĐẬT LỆNH (MUA)       | HÚY Lãi/Lỗ trong ngày               |          | -727,200      |                                |                                |           |
|            |                      | Nghĩa vụ ký quỹ chu                 | yễn giao | 5,850,000     |                                |                                |           |
|            | Vị THẾ MỞ            | LỆNH ĐẶT                            | LỆNH CHỜ |               | LỆNH KHỚP                      | Vị THẾ ĐÓNG                    |           |

- "Bảng kê tính phí vị thế" cho phép khách hàng theo dõi mức phí khách hàng cần thanh toán cho CTCK.

- Khách hàng cần nhập các thông tin khoảng thời gian cần xem báo cáo tại ô "Từ ngày" và "Đến ngày" sau đó ấn nút Tìm kiếm để xem kết quả.

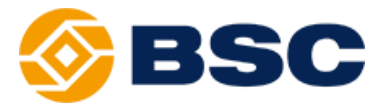

- Khách hàng có thể chọn các chức năng in sao kê và lưu báo cáo tương tự với báo cáo giải ngân và thu nợ thấu chi.

| g kê tính phí vị thế                                |                                                                       |                                           |                       |                |                 | × |
|-----------------------------------------------------|-----------------------------------------------------------------------|-------------------------------------------|-----------------------|----------------|-----------------|---|
|                                                     |                                                                       |                                           |                       |                |                 | - |
| A 🖶 👼                                               | TK giao dịch                                                          | 0001136136 -<br>Tất cả<br>0001136136      | Từ ngày 01/03/2019    | Ðến ngày 29/04 | 1/2019 TÌM KIÉM |   |
| Công ty cổ phi<br>Tầng 7&8, Số :<br>Điện thoại: (+8 | ần chứng khoán FSS<br>315 Trường Chinh, Quậr<br>4.4) 73088998 hoặc (+ | n Thanh Xuân, Hà Nội,<br>84.4) 39 410 191 | Việt Nam.             |                |                 |   |
|                                                     |                                                                       | Bảng kê t                                 | ính phí vị            | thế            |                 |   |
|                                                     |                                                                       | Từ ngày: 01/03/20                         | 19 - Đến ngày: 29/04/ | 2019           |                 |   |
| Tên khách hài<br>Số TK ký quỹ                       | ng Trần Hoàng Hồng<br>002C136136                                      | g Giang                                   |                       |                |                 |   |
| Ngày                                                | TK giao dịch                                                          | Số lượng                                  | Mức phí/tháng         | Số phí         | Số phí cộng dồn |   |
| 25/04/2019                                          | 0001136136                                                            | 10                                        | 0.20                  | 0              | 0               |   |